# Guía de acceso

Aplicación de solicitudes de subvenciones Programas de formación TIC 2018

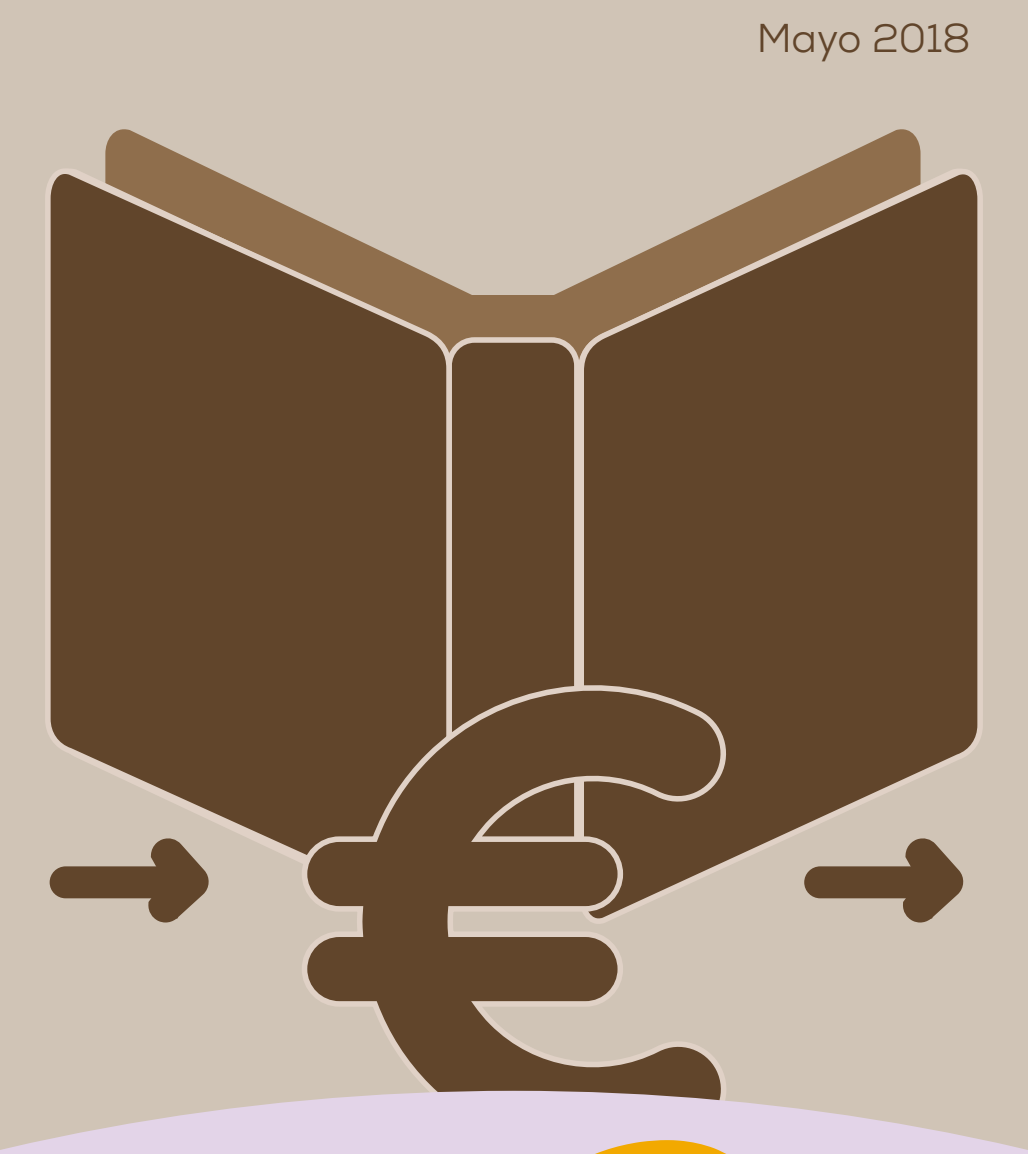

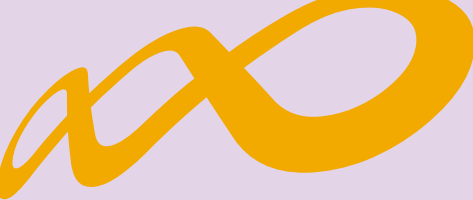

### Fundación Estatal

PARA LA FORMACIÓN EN EL EMPLEO

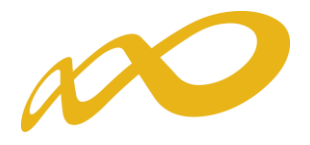

#### Pantalla general de acceso

Desde ella se accede a las diferentes *convocatorias* para poder completar y enviar las solicitudes. Para ello, se debe realizar la elección del año de la Convocatoria (2018) y una vez seleccionado éste pulsando el botón aceptar, el desplegable muestra las convocatorias en vigor sobre las que crear y gestionar las solicitudes de ayuda.

Asimismo, permite acceder a los módulos de *Entidad y Usuarios* y de *Planes de Referencia* 

| ORIMACION EN EL EMPLEO                                                                      |                                                                                                   |                                                                                                    | AGMANS |
|---------------------------------------------------------------------------------------------|---------------------------------------------------------------------------------------------------|----------------------------------------------------------------------------------------------------|--------|
|                                                                                             |                                                                                                   | Datarga fichero XML                                                                                                    | 1      |
| Convocatoria<br>Convocatoria<br>Programas TIC 2018 V<br>ACCEDER                             | Entidad y usuarios<br>Gestione los datos de su<br>entidad y administre<br>los usuarios<br>ACCEDER | Planes de referencia<br>Acciones formativas de los<br>planes de referencia<br>por ámbitos<br>sectoriales/transversales. |        |
| Videos tutori<br>Acceda desde aquí al tutorial de Con<br>para la ejecución de planes de for | iales<br>venios<br>consulte                                                                       | Documentación toda la información de convenios que necesita con un solo click                                           |        |
|                                                                                             | 1                                                                                                 | 6 Per Main                                                                                                    |        |

#### Entidad y usuarios

Antes de generar una solicitud, es preciso dar de alta a la entidad solicitante y a los usuarios autorizados por ésta para su gestión y consulta, siendo el encargado de ello el Representante Legal de la entidad que esté en posesión del certificado digital de persona jurídica. Al entrar en el módulo de *Entidad y usuarios*, el sistema automáticamente muestra los certificados que tiene instalados el usuario:

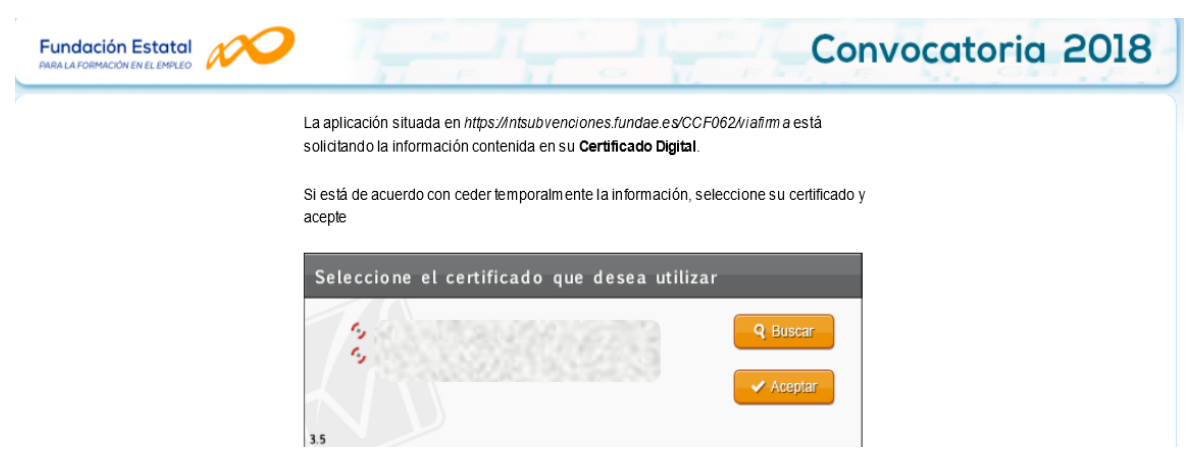

Una vez dentro del módulo, se puede gestionar la información de la **entidad** (altas y modificaciones), administrar los **usuarios** y consultar la **mensajería**. La primera entrada en el sistema, debe hacerse con un certificado digital de persona jurídica; la aplicación solicita registrarse o darse de alta, y posteriormente permite realizar las acciones que a continuación se especifican.

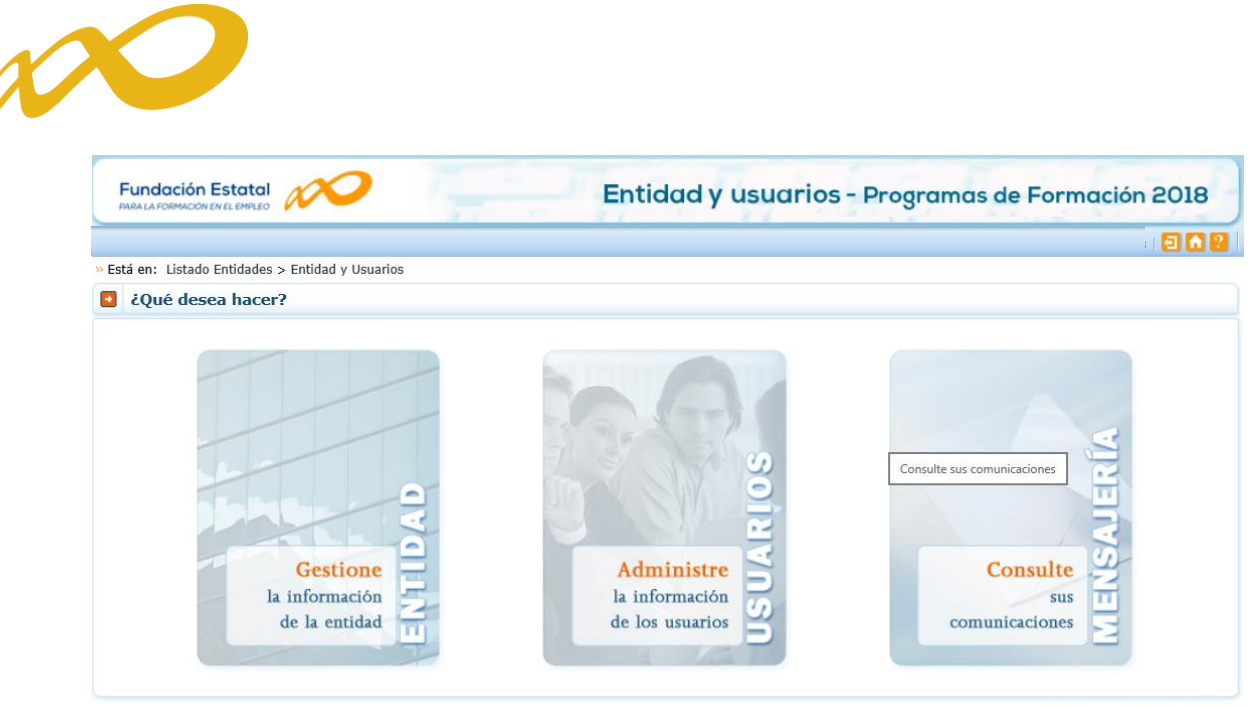

Fundación Estatal para la Formación en el Empleo. C/ Torrelaguna, 56. 28027 Madrid

WSC THTML WSC CBS WSC WAI-AA

(SÓLO PARA ENTIDADES DE FORMACIÓN, que actúen como entidad solicitante): En caso de no disponer del certificado digital de persona jurídica es necesario comunicar a la Fundación Estatal para la Formación en el Empleo, a través del buzón electrónico <u>NuevosSolicitantesTIC2018@fundae.es</u>, la siguiente información:

- C.I.F y Razón social de la entidad solicitante.
- **Domicilio social** de la entidad (nombre y tipo de vía, código postal, población y provincia)
- N.I.F., nombre y apellidos de un administrador que represente a la entidad.
- Teléfono, fax y mail de contacto del administrador que represente a la entidad.

Con estos datos (de los que es imprescindible asegurar la aportación de información sin errores) los servicios técnicos de la Fundación Estatal para la Formación en el Empleo realizarán el alta del usuario-administrador para que dicha persona acceda, con su certificado digital de persona física, al módulo de **Entidad y usuarios**.

Sólo los representantes legales y los usuarios con perfil administrador pueden acceder al módulo de entidades y usuarios.

#### Gestión de entidad

El apartado "Gestione la información de la Entidad" ofrece los datos del certificado digital con el que dicha entidad se ha dado de alta en la aplicación.

Los campos sombreados no se pueden modificar, ya que son los incluidos en el certificado. El resto de datos se pueden actualizar a efectos de notificaciones futuras. Si los datos introducidos son correctos, se pulsará **ACEPTAR** para grabar las modificaciones oportunas.

El campo de "Pdte. Validar" indica la valoración relativa a la validez de la entidad como solicitante del programa presentado; constará "Pdte. Validar" hasta la comprobación por los servicios técnicos de la Fundación Estatal de los estatutos y/o documentación que pueda ser requerida, a presentar por la entidad.

| PARA LA FORMACIÓN EN EL | Entidad y usuarios - Programas de Formaciór   | 2 |
|-------------------------|-----------------------------------------------|---|
|                         |                                               |   |
| Está en: Listado Ent    | idades > Entidad y Usuarios > Gestión Entidad |   |
| Gestión enti            | dad                                           |   |
|                         |                                               |   |
| Datos entidad           |                                               |   |
| CIF                     | A0000000                                      |   |
| Razón social            | Entidad Prueba Certificado                    |   |
| Tipo vía                | Calle                                         |   |
| Nombre vía              | TORRELAGUNA Nº 56 Bis                         |   |
| Escalera                | 55 Piso Letra                                 |   |
| Código postal           | 28027 ACEPTAR                                 |   |
| Población               | MADRID                                        |   |
| Provincia               | MADRID                                        |   |
| Teléfono                | 911111111 Fax                                 |   |
| Email                   | a@b.com                                       |   |
| F. constitución         | 01/01/2015 (dd/mm/aaaa)                       |   |
| Tipo entidad            | Organización Empresarial                      |   |
| Ámbito                  |                                               |   |
|                         |                                               |   |

#### Administración de usuarios

En el desplegable "Administre la información de los usuarios" se muestran todos los usuarios dados de alta por la Entidad.

En los casos en que no se disponga de certificado de persona jurídica, cuando el representante del programa acceda por primera vez al módulo de usuarios, dicha persona aparecerá registrada como usuario-administrador con los datos que fueron facilitados a la Fundación Estatal. El resto de datos que solicita la aplicación han de ser completados por este usuario, que además puede añadir como autorizados para acceder al sistema a las personas que considere oportunas, teniendo en cuenta la existencia de los siguientes permisos:

- *Administrador:* Permiso con capacidad para crear, gestionar programas de formación y dar de alta a los distintos usuarios del sistema.
- *Gestor:* Permiso con capacidad para gestionar y modificar los distintos datos de los programas de formación.
- *Consultor:* Permiso con acceso a la consulta de los datos consignados en los programas de formación.
- *Administrador beneficiaria:* Permiso asociado a las entidades beneficiarias.

Se muestran sombreados los datos del Representante Legal y del propio usuario que accede en ese momento, que no podrán ser eliminados, aunque sí modificados (exceptuando los perfiles).

Se pueden ordenar los usuarios por cualquiera de las categorías identificadas en la cabecera, pinchando sobre la que sea objeto de interés (por ejemplo, por *Nombre*). Esta acción se puede realizar en todos los listados existentes en la aplicación, ordenando por el término de la columna pulsada.

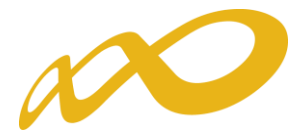

El campo de "Estado" indica la valoración relativa a la validez de la acreditación del representante legal indicado para el programa de formación; constará "pendiente" hasta la comprobación por los servicios técnicos de la Fundación Estatal de los poderes notariales y/o documentación que pueda ser requerida, a presentar por la entidad.

| Fui      | ndación Estat       |                                          | Entidad y usuar   | Entidad y usuarios - Programas de Formación 2018 |               |  |  |  |
|----------|---------------------|------------------------------------------|-------------------|--------------------------------------------------|---------------|--|--|--|
|          |                     |                                          |                   |                                                  | i 🖬 🔒 🔒       |  |  |  |
| » Está e | en: Listado Entidad | des > Entidad y Usuarios > Administració | n Usuarios        |                                                  |               |  |  |  |
| A        | dministración       | usuarios                                 |                   |                                                  |               |  |  |  |
|          |                     |                                          |                   |                                                  |               |  |  |  |
|          |                     |                                          |                   |                                                  |               |  |  |  |
|          |                     |                                          |                   |                                                  |               |  |  |  |
| NITE     | [                   | Nembro                                   | Apollides         | Dorfil Eliip on                                  | ián V         |  |  |  |
| INTE     |                     | Nombre                                   | Apenidos          |                                                  |               |  |  |  |
|          |                     |                                          |                   |                                                  |               |  |  |  |
| Most     | rando del 1 al 1    | 0 de 22                                  |                   |                                                  | 123 < >       |  |  |  |
|          | Nif/Nie             | Nombre                                   | Apellidos         | Perfil                                           | Representante |  |  |  |
|          | 12345678Z           | Usuario de pruebas                       | subvenciones 2018 | Administrador                                    | Sí 📄          |  |  |  |

En cada usuario, pulsando el icono de detalle , se pueden modificar los datos personales, e-mail (salvo la información relativa al Representante Legal, o a usuarios que puedan estar accediendo al sistema en ese momento). Una vez dado de alta el NIF no se puede modificar, ya que es la clave por la que se accede con el certificado digital de persona física.

Para grabar un nuevo usuario, a través del botón de **añadir**, se introduce su NIF (debe ser válido, ya que sino la aplicación no deja continuar) y si ya estuviera dado de alta en la base de datos, se ofrecen cumplimentados los campos, los cuales pueden variarse si se detectan errores. En el caso de ser usuario nuevo, se introducen sus datos y se asigna el perfil deseado.

| Administració    | ón usuarios     |     |               |     |      |
|------------------|-----------------|-----|---------------|-----|------|
| 1234567Z         | ADSF            | ADF | Administrador | Sí  |      |
| Datos de usuario |                 |     |               |     |      |
| NIF              | 0000000T        |     |               |     |      |
| Nombre           | Prueba          |     |               |     |      |
| Apellidos        | Produccion      |     |               |     |      |
| Email            | xxx@gmail.com   |     |               |     |      |
| Perfil           | Administrador 🗙 |     |               |     |      |
| Representante    | Sí              |     |               |     |      |
| Estado           | Pdte. Validar   |     |               |     |      |
|                  |                 |     |               |     |      |
|                  |                 |     | CANCELAR      | ACE | PTAR |
|                  |                 |     |               | _   |      |

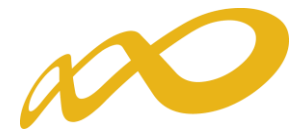

Si se precisa eliminar algún usuario del sistema, se marca en el listado y se pulsa el botón "Sí" de **eliminar usuarios seleccionados.** La aplicación nos pide confirmar esta acción para poder eliminar los usuarios asignados.

| Fun      | dación Estatal<br>A FORMACIÓN EN EL EMPLEO | $\sim$                   | Enti              | idad y usuarios - Planes | de formación 2018       |
|----------|--------------------------------------------|--------------------------|-------------------|--------------------------|-------------------------|
|          |                                            |                          |                   |                          | a 🔁 🖍 😢                 |
| » Está e | n: Entidad y Usuarios                      | > Administración Usuario | 5                 |                          |                         |
| A        | dministración us                           | uarios                   |                   |                          |                         |
| ?        | Los usuarios seleccio<br>sí NO             | nados serán eliminados.  | ¿Desea continuar? |                          |                         |
| NIF      |                                            | Nombre                   | Apellidos         | Perfi                    | I Elija opción 🗸 BUSCAR |
| Mostr    | rando del 1 al 10 de                       | 22                       |                   |                          | <b>1</b> 2 3 🔇 🕨        |
|          | Nif/Nie                                    | Nombre                   | Apellidos         | Perfil                   | Representante           |

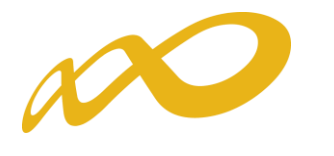

#### Confeccionar solicitud

#### Alta de Programas de formación

Una vez incorporada la información de la entidad, y los permisos correspondientes para el acceso a la aplicación, puede comenzarse a generar una solicitud accediendo a la convocatoria "**Programas TIC 2018**".

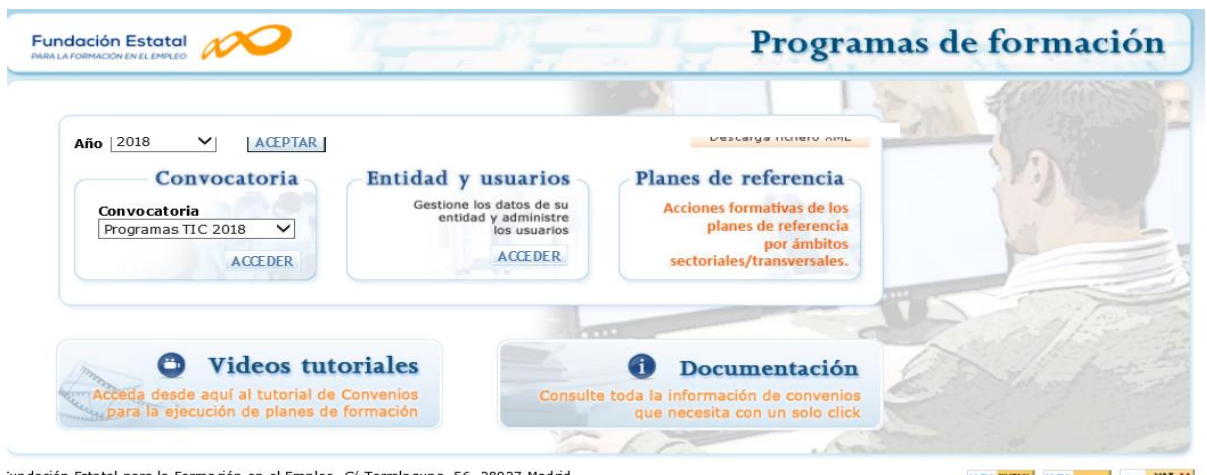

iundación Estatal para la Formación en el Empleo. C/ Torrelaguna, 56. 28027 Madrid Política de privacidad | Visualización | Accesibilidad | Política de cookies

WSC THTME WSC COS WSC WAI-AA

La pantalla principal de acceso se puede dividir en dos partes bien diferenciadas: la cabecera, con los datos principales del solicitante (CIF y Razón Social de la entidad), el nombre de la convocatoria a la que se ha accedido, así como la fecha y los iconos para salir de la aplicación, el icono de ayuda y el de acceso al servicio de mensajería, como podemos ver en la imagen siguiente:

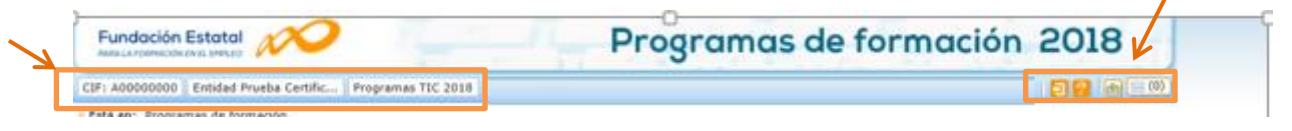

La segunda parte de la pantalla, ofrece en primer lugar los campos de filtrado por si se diera el caso de tener varias solicitudes ya creadas, para lo que facilita un modo de encontrarlas de una forma más cómoda y rápida.

A continuación se puede ver un listado como ejemplo de los programas dados de alta por un administrador en una convocatoria ficticia.

| Fundación Estat                                      |                                               | 1                                       | Pr                                          | ogramas o                                       | le form                           | ación 20                  | 18        |
|------------------------------------------------------|-----------------------------------------------|-----------------------------------------|---------------------------------------------|-------------------------------------------------|-----------------------------------|---------------------------|-----------|
| CIF: A00000000 Entida                                | ad Prueba Certific                            | Programas TIC 2018                      |                                             |                                                 |                                   | / ae mayo 2018 🛛 🔁 🔮      | 2 🕜 🖂 (0) |
| • Está en: Programas de                              | formación                                     |                                         |                                             |                                                 |                                   |                           |           |
| Programas de                                         | formación                                     |                                         |                                             |                                                 |                                   |                           |           |
|                                                      |                                               |                                         |                                             |                                                 |                                   |                           |           |
| Nº solicitud                                         | Nº ex                                         | xpediente                               | Tipo programa                               | Todos 🗸 Situa                                   | ciónTodos                         | ~                         | BUSCAR    |
| Nº solicitud<br>Mostrando del 1 al 1<br>Beneficiaria | Nº es<br>L0 de 15<br>Nº solicitud             | xpediente                               | Tipo programa                               | CTodos ♥ Situa                                  | ciónTodos<br>Estado               | ✓ Permiso                 | BUSCAR    |
| Nº solicitud<br>Mostrando del 1 al 1<br>Beneficiaria | Nº ex<br>10 de 15<br>Nº solicitud<br>00000005 | xpediente<br>Nº expediente<br>F180002AA | Tipo programa<br>Tipo Programa<br>Sectorial | CTodos ✓ Situa<br>Situación gestión<br>Revisión | ciónTodos<br>Estado<br>En trámite | Permiso     Administrador | BUSCAR    |

Página **6** de **38** 

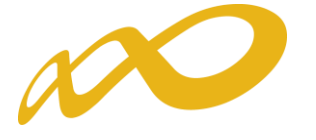

Fundación Estatal

Programas de formación 2018

| F: A00000000 Entid                                 | ad Prueba Certific                               | Programas TIC 2018     |                                             |                                                             |                             | 🗧                             | 1 😢 🖻     |
|----------------------------------------------------|--------------------------------------------------|------------------------|---------------------------------------------|-------------------------------------------------------------|-----------------------------|-------------------------------|-----------|
| stá en: Programas de                               | e formación                                      |                        |                                             |                                                             |                             |                               |           |
| Programas de                                       | formación                                        |                        |                                             |                                                             |                             |                               |           |
| eleccione una entida                               | d para visualizar los p                          | orogramas de formación | asociados:                                  |                                                             |                             |                               |           |
| Entidad A000000                                    | 0 🗸                                              |                        |                                             |                                                             |                             |                               | ACE       |
|                                                    |                                                  |                        |                                             |                                                             |                             |                               |           |
| Nº solicitud                                       | Nº exp                                           | pediente               | Tipo programa                               | Todos V Situación                                           | Todos                       | Y                             | BU        |
| Nº solicitud                                       | Nº ex<br>I 12 de 12                              | pediente               | Tipo programa                               | Todos V Situación                                           | Todos                       | <b>v</b>                      | BU<br>1 2 |
| Nº solicitud<br>lostrando del 11 a<br>Beneficiaria | Nº ex<br>I 12 de 12<br>Nº solicitud              | pediente               | Tipo programa<br>Tipo Programa              | Todos ♥ Situación<br>Situación gestión                      | Todos<br>Estado             | ✓ Permiso                     | BU<br>1 2 |
| Nº solicitud<br>Iostrando del 11 a<br>Beneficiaria | Nº exp<br>1 12 de 12<br>Nº solicitud<br>00000071 | pediente               | Tipo programa<br>Tipo Programa<br>Sectorial | −-Todos     ✓ Situación     Situación gestión     Solicitud | Todos<br>Estado<br>Borrador | V<br>Permiso<br>Administrador | BU<br>1 2 |

La primera vez que se accede, se muestra ese listado sin contenido; el proceso de confección de la solicitud se inicia con el botón AÑADIR Pulsando, se observa una pantalla con un bloque denominado PROGRAMA FORMACION genérico de momento, donde se debe seleccionar el tipo de programa que se desea dar de alta. La tabla de tipología de programas (Sectores base, Sectorial y Transversal), sólo va a ofrecer los que se ajusten según el **tipo de entidad** informado en el módulo de "Gestión de entidad" de la página 2 de este documento.

|                                                                                             | Programas de formación 2018 |
|---------------------------------------------------------------------------------------------|-----------------------------|
| CIF: A00000000 Entidad Prueba Certific Programas TIC 2018                                   |                             |
| Solicitud financiación programas formativos                                                 |                             |
| ) Está en: Programas de formación > Solicitud Programas<br>PROGRAMA FORMACION<br>Definición |                             |
| Datos del programa de formación                                                             |                             |
| Datos del programa                                                                          |                             |
| Tipo programa Elija opción<br>Sectores base<br>Sectorial<br>Transversal                     | CANCELAR ACEPTAR            |

Para conocer el funcionamiento y pasos a seguir en la aplicación, se muestra a partir de ahora como ejemplo una solicitud de prueba, de un programa de formación del **tipo sectorial**.

Tras seleccionar el **tipo de programa**, pulsamos el botón **ACEPTAR** situado a la derecha del campo; al ser un programa sectorial la aplicación nos muestra el ámbito sectorial, para seleccionar el ámbito al que va dirigido nuestro programa. Pulsamos el botón **ACEPTAR**, se muestra la relación de sectores de actividad para ese ámbito, de los cuales se selecciona el sector/es productivo/s concreto/s al que va dirigida la formación.

Finalmente hay que indicar el **tipo de entidad solicitante**, siendo preciso pulsar de nuevo el botón **ACEPTAR** del extremo inferior de la pantalla, para que se acepten los cambios.

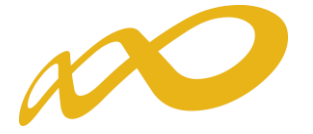

| Fundación Estatal                                                                         | Programas de formación 2018 |
|-------------------------------------------------------------------------------------------|-----------------------------|
| CIF: A00000000 Entidad Prueba Certific Programas TIC 2018                                 | a ? A 💩 🗆 🔿                 |
| Solicitud financiación programas formativos                                               |                             |
| » Está en: Programas de formación > Solicitud Programas                                   |                             |
| PROGRAMA FORMACION                                                                        |                             |
| Definición                                                                                |                             |
| Datos del programa de formación                                                           |                             |
| Datos del programa                                                                        |                             |
| Tipo programa Sectorial 🗸 ACEPTAR                                                         |                             |
|                                                                                           |                             |
| Ámbito del programa de formación                                                          |                             |
| Ámbito sectorial CONSTRUCCIÓN E INDUSTRIAS EXTRACTIVAS                                    | ACEPTAR                     |
| Sectores                                                                                  |                             |
| Construcción                                                                              |                             |
| Empresas productoras de cementos                                                          |                             |
| Minería                                                                                   |                             |
|                                                                                           |                             |
| Tipo de entidad solicitante                                                               |                             |
| <ul> <li>Entidad de formación</li> </ul>                                                  |                             |
| <ul> <li>Agrupación de entidades</li> </ul>                                               |                             |
| <ul> <li>Centro de referencia nacional (entidad única)</li> </ul>                         |                             |
| <ul> <li>Centro de referencia nacional (agrupación de entidades)</li> </ul>               |                             |
| <ul> <li>Centro integrado de formación profesional (entidad única)</li> </ul>             |                             |
| <ul> <li>Centros integrados de formación profesional (agrupación de entidades)</li> </ul> |                             |
| <ul> <li>Empresa que haya desarrollado proyectos formativos (entidad única)</li> </ul>    |                             |
| <ul> <li>Empresas que hayan desarrollado proyectos formativos (agrupación de</li> </ul>   | entidades)                  |
|                                                                                           |                             |
|                                                                                           | CANCELAR ACEPTAR            |

Una vez identificado el tipo de programa, se genera un código numérico para la solicitud, y se han creado distintas pestañas dentro del apartado **PROGRAMA FORMACION**, en las que se debe entrar para ir completando los datos solicitados por la aplicación que conforman la solicitud.

| ABARLA FORMA                                                                                                    | ón Estatal                                                                                                    | 20                                                                                                    |                                                                                                    |                                 | Program        | as de form    | ación 2018 |
|----------------------------------------------------------------------------------------------------|----------------------------------------------------------------------------------------------------|----------------------------------------------------------------------------------------------------|----------------------------------------------------------------------------------------------------|---------------------------------|----------------|---------------|------------|
| IF: A000000                                                                                                    | 00 Entidad                                                                                                    | Prueba Certific                                                                                                   | Programas TIC 2018                                                                                                 |                                 |                |               | 2 1        |
| Solicitud                                                                                                    | financia                                                                                                    | ción progra                                                                                                    | mas formativos                                                                                                    |                                 |                |               |            |
| Está en: Pro                                                                                                    | gramas de fo                                                                                                    | rmación > Solicit                                                                                                 | tud Programas                                                                                                    |                                 |                |               |            |
| PROGRAM                                                                                                    |                                                                                                    |                                                                                                    | ENTIDAD                                                                                                    | ACCIONES F                      | ORMATIVAS      | CONFIRMACIÓN  | Resumen    |
| Definición                                                                                                    | Descripció                                                                                                    | in Datos no                                                                                                    | tificación Documen                                                                                                 | DIVERSIFICAC                    | CIÓN CAPACIDAD | PLANIFICACION |            |
| Datos                                                                                                    | del progra                                                                                                    | ma de forma                                                                                                    | ación                                                                                                    |                                 |                |               |            |
| 🗸 El prog                                                                                                    | grama de for                                                                                                    | mación se ha gu                                                                                                   | uardado correctamente                                                                                              | e Código de solicitud:          | 00000071.      |               |            |
| Datos del                                                                                                    | l programa                                                                                                    |                                                                                                    |                                                                                                    |                                 |                |               |            |
| Tipo progr                                                                                                    | rama                                                                                                    | Sectorial                                                                                                    | ACEPTAR                                                                                                    |                                 |                |               |            |
| Ámbito d<br>Ámbito se                                                                                                    | el programa<br>ectorial                                                                                                    | a de formación<br>CONSTRUCCI                                                                                      | n<br>ÓN E INDUSTRIAS EXT                                                                                           | RACTIVAS V                      | ACEPTAR        |               |            |
|                                                                                                    | Secto                                                                                                    | res                                                                                                    |                                                                                                    |                                 |                |               |            |
|                                                                                                    | Constr                                                                                                    | uccion                                                                                                    | de comentes                                                                                                    |                                 |                |               |            |
| <ul> <li>Image: A state of the state of the state of</li></ul> | Minería                                                                                                    | a                                                                                                    | s de cementos                                                                                                    |                                 |                |               |            |
|                                                                                                    |                                                                                                    |                                                                                                    |                                                                                                    |                                 |                |               |            |
|                                                                                                    |                                                                                                    | itante                                                                                                    |                                                                                                    |                                 |                |               |            |
| Tipo de e                                                                                                    | entidad solio                                                                                                    |                                                                                                    |                                                                                                    |                                 |                |               |            |
| Tipo de e                                                                                                    | ntidad solic<br>d de formació                                                                                                    | ón                                                                                                    |                                                                                                    |                                 |                |               |            |
| C Entidad                                                                                                    | ntidad solic<br>d de formació<br>ación de entic                                                                                  | ón<br>Iades                                                                                                    |                                                                                                    |                                 |                |               |            |
| Tipo de e                                                                                                    | ntidad solid<br>d de formació<br>ación de entio<br>sa que desar                                                                  | ón<br>lades<br>rolla proyectos i                                                                                  | formativos (entidad úr                                                                                             | ica)                            |                |               |            |
| <ul> <li>Tipo de e</li> <li>Entidad</li> <li>Agrupa</li> <li>Empres</li> <li>Centro</li> </ul>                                                                                                    | ntidad solid<br>d de formació<br>ación de entio<br>sa que desar<br>de referenci                                                  | ón<br>lades<br>rolla proyectos i<br>a nacional (enti-                                                             | formativos (entidad úr<br>dad única)                                                                               | ica)                            |                |               |            |
| Tipo de e<br>Centidad<br>Agrupa<br>Empres<br>Centro<br>Empres                                                                                                    | ntidad solid<br>d de formació<br>ación de entio<br>sa que desar<br>de referenci<br>sas que desa                                  | ón<br>lades<br>rolla proyectos i<br>a nacional (enti-<br>rrollen proyecto                                         | formativos (entidad úr<br>dad única)<br>os formativos (agrupac                                                     | ica)<br>ión de entidades)       |                |               |            |
| Tipo de e<br>Centidad<br>Agrupa<br>Empres<br>Centro<br>Centro                                                                                                    | ntidad solid<br>d de formació<br>ación de entid<br>sa que desar<br>de referenci<br>sas que desa<br>de referenci                  | ón<br>dades<br>rolla proyectos f<br>a nacional (enti<br>rrollen proyecto<br>a nacional (agru                      | formativos (entidad úr<br>dad única)<br>vs formativos (agrupac<br>upación de entidades)                            | iica)<br>ión de entidades)      |                |               |            |
| Tipo de e<br>Centidad<br>Agrupa<br>Empres<br>Centro<br>Centro<br>Centro                                                                                                    | entidad solid<br>d de formació<br>ación de entid<br>sa que desar<br>de referenci<br>sas que desa<br>de referenci<br>integrado de | ón<br>lades<br>rolla proyectos I<br>a nacional (enti-<br>rrollen proyecto<br>a nacional (agru<br>e formación prof | formativos (entidad ún<br>dad única)<br>os formativos (agrupac<br>upación de entidades)<br>fesional (entidad única | iíca)<br>ión de entidades)<br>) |                |               |            |

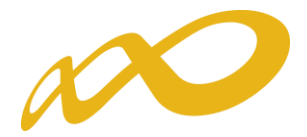

En la parte superior de la pantalla se muestran los **cuatro bloques** en los que está estructurada la solicitud de un programa de formación, son: **Programa de Formación**, **Entidad**, **Acciones Formativas**, **y Confirmación**. Cada uno de estos bloques contiene a su vez diferentes pestañas.

En el bloque **PROGRAMA FORMACION** se recoge los siguientes datos:

En el apartado *Definición* recoge todos los datos relativos al tipo de programa de formación seleccionado por la entidad, (tipo y ámbito sectorial al que se dirige el programa), sector/es al que se dirige si es de tipo sectorial. En *Descripción*, se recoge los datos relativos a colectivos prioritarios. A continuación recoge los datos del domicilio a *Efectos de notificación*. En el apartado *Documentos* se presentan los documentos que van junto a la solicitud. *Diversificación* donde se indica la presencia de trabajadores en diferentes sectores. *Capacidad*, donde se informa de la valoración de la implantación de la calidad en las entidades, así como la experiencia en impartición de acciones formativas similar a las que son objeto de esta convocatoria. *Planificación*, donde se indica el fundamento de la propuesta formativo. *Seguimiento*, donde se incluye formación relativa al seguimiento, metodología y evaluación del programa así como la inclusión de actuaciones que optimicen resultados.

Por último, la *Difusión de las acciones formativas* destinada a recoger datos para facilitar el acceso a la formación de oferta a todos los usuarios del sistema.

Es preciso completar todos estos apartados, y pulsar el botón **ACEPTAR** para guardar la información.

En todos los apartados, se pueden consultar **ayudas** con mayor información sobre los campos a cumplimentar, pulsando el icono **?** situado en la parte superior derecha de la herramienta telemática.

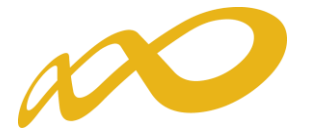

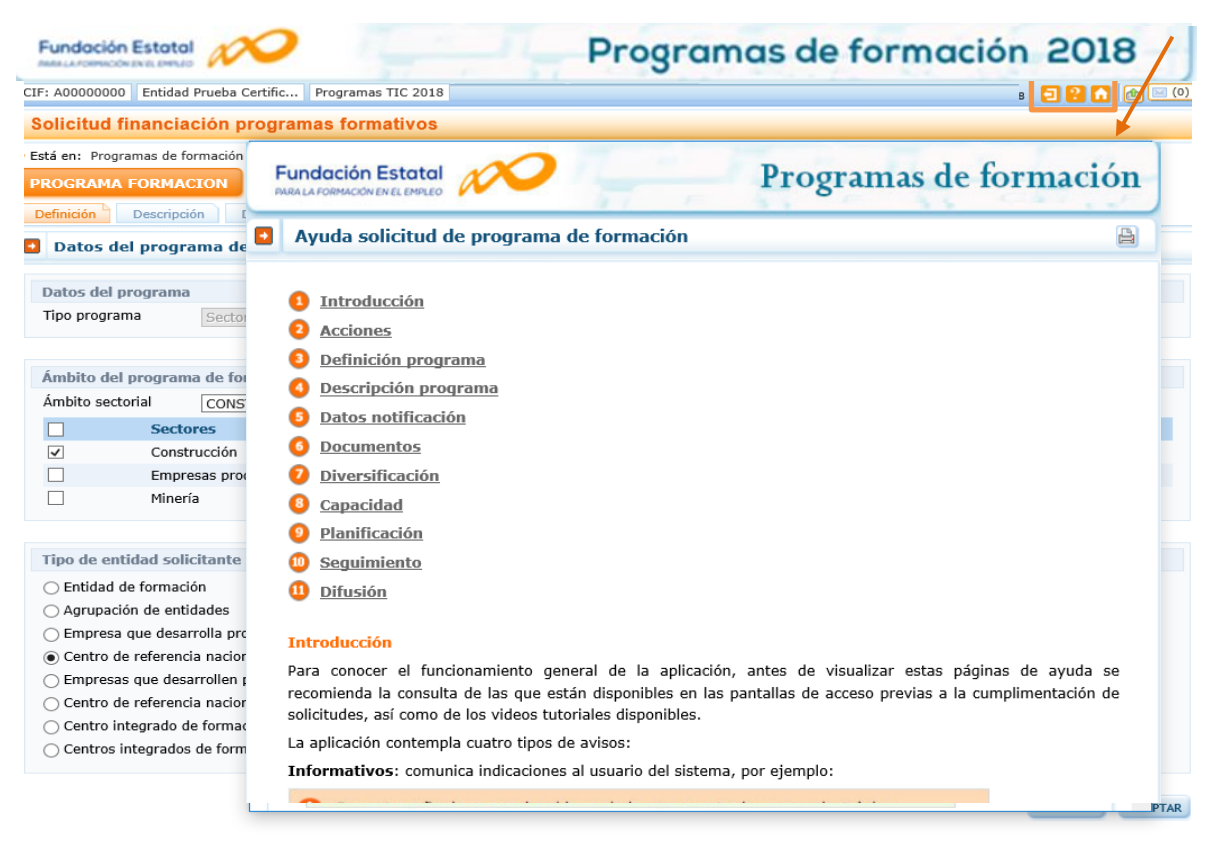

El bloque solicita la información de la entidad única o entidad *agrupada* si la solicitud la presenta una agrupación de entidades de formación.

En estos casos, conviene revisar en el botón anterior de "Programa de formación", la relación de **documentos** que pueda ser necesario presentar en cada situación.

#### IMPORTANTE:

Se informa que solo se podrán enviar solicitudes cuyos centros de formación impartan acciones formativas, es decir, en la solicitud solamente deben de constar los centros que impartan acciones formativas.

En caso de haber dado de alta en la aplicación centros que finalmente no vayan a impartir acciones formativas, éstos deberán ser eliminados para poder confirmar la solicitud.

|                                       |                          | Progra              | mas de form  | ación 2018              |
|---------------------------------------|--------------------------|---------------------|--------------|-------------------------|
| CIF: A00000000 Entidad Prueba Cert    | tific Programas TIC 2018 |                     |              | 2 2 🔂 🗠 🗆               |
| Solicitud financiación pro            | gramas formativos        |                     |              |                         |
| » Está en: Programas de formación > S | Solicitud Entidades      |                     |              |                         |
| PROGRAMA FORMACION                    | ENTIDADES                | ACCIONES FORMATIVAS | CONFIRMACIÓN | Resumen                 |
| Entidades agrupadas 🛛 📝               |                          |                     |              |                         |
| Añadir entidad Agrupada               | 1                        |                     |              |                         |
| Datos entidad                         |                          |                     |              |                         |
| CIF                                   | BUSCAR                   |                     |              |                         |
|                                       |                          |                     |              | <b>CANCELAR</b> ACEPTAR |

En el caso de tratarse de una agrupación de entidades, para añadir una entidad debe introducir el CIF y se solicita la búsqueda en la base de datos.

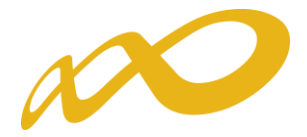

Se deben de cumplimentar todos los datos de la entidad, salvo el campo de "Nº de aulas totales", en cuyo caso la aplicación mostrará el número total de aulas como resultado del sumatorio de las aulas indicadas en el "listado de centros" de la entidad (al cumplimentar los datos del centro y ubicación donde se va a impartir la formación, se especifica el nº de aulas).

Asimismo, debe cumplimentarse los campos relativos a la capacidad económica y financiera, en función del tipo de entidad. En el caso de ser una entidad con facturación media por actividades de formación de los tres últimos años, según el artículo 16.2 m), debe acreditarse mediante el modelo 200 de autoliquidación del Impuesto de Sociedades (anexar como documentación adjunta ) y rellenar en la aplicación las tres cifras correspondientes a los tres últimos años (modelo 200 de autoliquidación del Impuesto de Sociedades, suma de las casillas 000255 Importe neto de la cifra de negocio y 00269 Subvenciones de explotación incorporados al resultado del ejercicio en su caso). En caso de entidad que no factura y cuya capacidad económica viene determinada por la media de su volumen de negocio de los tres últimos años, debe cumplimentar en la aplicación la cifra correspondiente a esta media. En el caso de entidad cuya capacidad está determinada por el capital social desembolsado, debe cumplimentar la cifra correspondiente a este importe. Por último, si la entidad no se encuentre en ninguno de los supuestos anteriores y contemplados en el art. 12.4. de la convocatoria marque la opción correspondiente y adjunte la documentación justificativa en el apartado Documentos

Permite añadir Representantes legales de la entidad agrupada cuando es distinto del firmante de la solicitud del programa. Al pulsar el botón Asignar Firmante se asigna la persona que firma la inscripción quedando grabada una vez que se pulsa ACEPTAR

| Fundación Estatal                   |                                 |                      |       | Progra         | mas de for   | mación 201 | 8         |
|-------------------------------------|---------------------------------|----------------------|-------|----------------|--------------|------------|-----------|
| CIF: A00000000                      | Entidad Prueba Certifi          | ic Programas TIC 201 | .8    |                |              | a 🛛 🖓 🕻    | 1 🖻 🖂 (0) |
| Solicitud fin                       | anciación prog                  | ramas formativos     |       |                |              |            |           |
| » Está en: Program                  | as de formación > So            | licitud Entidades    |       |                |              |            |           |
| PROGRAMA FO                         |                                 | ENTIDADES            | ACCIO | NES FORMATIVAS | CONFIRMACIÓN | Resumen    |           |
| Entidades agrupa                    | das 📝                           |                      |       |                |              |            |           |
| Añadir ent<br>Añadir Representation | idad Agrupada<br>sentante Legal |                      |       |                |              |            |           |
| NIF                                 | 12345678Z                       | BUSCAR               |       |                |              |            |           |
| Nombre                              | Usuario de pru                  | uebas                |       |                |              |            |           |
| Apellidos                           | subvenciones                    | 2018                 |       |                |              |            |           |
| Email                               | subvenciones?                   | 2018@fundae.org      |       |                |              |            |           |
| Cargo                               | Representante                   | e Legal              |       |                |              |            |           |
|                                     |                                 |                      |       |                |              | CANCELAR   | ACEPTAR   |

| olicitud financiació                                                 | n programas formativ          | 08                                          |                                  |                                   |
|----------------------------------------------------------------------|-------------------------------|---------------------------------------------|----------------------------------|-----------------------------------|
| á en: Programas de formad                                            | ión > Solicitud Entidades     |                                             |                                  |                                   |
| OGRAMA FORMACION                                                     | ENTIDADES                     | ACCIONES FORMATIVAS                         | CONFIRMACIÓN                     | Resumen                           |
| tidades agrupadas 🗅 🖸                                                |                               |                                             |                                  |                                   |
| induce ograpidas                                                     |                               |                                             |                                  |                                   |
| Detalle entidad age                                                  | chenu                         |                                             |                                  |                                   |
| Detaile entituad agri                                                | apada                         |                                             |                                  |                                   |
| atos de la entidad                                                   |                               |                                             |                                  |                                   |
| IF                                                                   |                               |                                             |                                  |                                   |
| kazón social                                                         | TÓN S                         | I                                           |                                  |                                   |
| Tipo vía Ca                                                          | lle 🗸                         |                                             |                                  |                                   |
| Nombre vía                                                           | AN DAVIOV                     | Nº 8 Bis                                    |                                  |                                   |
| scalera                                                              | Piso Letra C-G                |                                             |                                  |                                   |
| ódigo postal                                                         | 590 ACEPTAR                   |                                             |                                  |                                   |
| oblación                                                             | MPANILLAS ¥                   |                                             |                                  |                                   |
| Provincia M/                                                         | LAGA                          |                                             |                                  |                                   |
| eléfono 95                                                           | 1233070 Fax 952070            | 471                                         |                                  |                                   |
| imail pr                                                             | ovectos@liberconsultores.com  | n                                           |                                  |                                   |
| echa de constitución 08                                              | /07/1997 (dd/mm/aaaa)         |                                             |                                  |                                   |
| № Trabajadores 10                                                    |                               |                                             |                                  |                                   |
| A ejecutar 50                                                        | ,0000 %                       |                                             |                                  |                                   |
| vo de aulas totales                                                  |                               |                                             |                                  |                                   |
|                                                                      |                               |                                             |                                  |                                   |
| apacidad económica y                                                 | financiera                    |                                             |                                  |                                   |
| Entidad cuva canacidad                                               | económica financiera viene    | determinada por la facturación media por a  | ctividades de formación de los ú | ltimos tres años                  |
| Entidad que no factura                                               | y cuya capacidad económica    | viene determinada por la media de su volu   | imen de negocio de los últimos t | res años                          |
| <ul> <li>Entidad cuya capacidad</li> </ul>                           | económica financiera está d   | eterminada por el capital social desembolsa | ado                              |                                   |
| <ul> <li>Entidad que no se encu<br/>apartado 'Documentos'</li> </ul> | ientra en ninguno de los supi | uestos anteriores y contemplados en el art. | 12.4 de la convocatoria. Adjunte | la documentación justificativa er |
| apartado Documentos                                                  |                               |                                             |                                  |                                   |
| ACEPTAR                                                              |                               |                                             |                                  |                                   |
|                                                                      |                               |                                             |                                  |                                   |
| Media de su volumen d                                                | le negocio de los últimos t   | res años                                    |                                  |                                   |
| Media 1.500,00                                                       | €                             |                                             |                                  |                                   |
|                                                                      |                               |                                             |                                  |                                   |
|                                                                      |                               |                                             |                                  |                                   |
| tepresentantes legales                                               |                               |                                             |                                  |                                   |
| NIF                                                                  | Nombre                        | Apellidos                                   | Cargo                            | Firmante                          |
| 0                                                                    |                               |                                             |                                  | NO                                |
| 0                                                                    |                               |                                             |                                  | SI                                |
| 0                                                                    |                               |                                             |                                  | NO                                |
|                                                                      |                               |                                             |                                  | NO                                |
| 0                                                                    |                               |                                             |                                  |                                   |
|                                                                      | ALD EDWANTS                   |                                             |                                  |                                   |

El campo correspondiente a la **Ayuda** de la entidad, se muestra una vez se hayan incorporado las acciones formativas del programa de formación.

A través del icono 📕 se puede grabar la experiencia en impartición de acciones similares referenciado en al artículo 16.4.k).

**IMPORTANTE**: No se podrá cumplimentar este apartado hasta que se encuentren dadas de alta las acciones formativas del programa de formación en el bloque de **ACCIONES FORMATIVAS**, ya que la acción formativa sobre la que tiene experiencia debe relacionarse con la acción formativa similar presentada en el programa. Si se pulsa el botón **ARADIR** 

| Fundación Estatal                                       | Programas de formación 2018      |
|---------------------------------------------------------|----------------------------------|
| CIF: A00000000 Entidad Prueba Certific Programas TIC 20 | 018 🖸 🕄 🚹 🔞                      |
| Solicitud financiación programas formativo              | 08                               |
| Está en: Programas de formación > Solicitud Entidades   |                                  |
| PROGRAMA FORMACION ENTIDAD                              | ACCIONES FORMATIVAS CONFIRMACIÓN |
| Empresa solicitante 🗅 🚺                                 |                                  |

La aplicación mostrará los campos a cumplimentar, y mostrará dos mensajes, uno informativo recordando que se debe dar de alta las acciones formativas en el programa antes de poder relacionarlas con una experiencia de impartición y otro mensaje de error, avisando que la acción realizada por el usuario del sistema no es correcta y por tanto condiciona la continuidad de este proceso.

| MARLA FORMACIÓN EN EL EMPLIO                                                                                                    |                                                   | Progra                              | mas de forn                    | nación 2018 |
|----------------------------------------------------------------------------------------------------|---------------------------------------------------|-------------------------------------|--------------------------------|-------------|
| F: A00000000 Entidad Prueba Cer                                                                                                    | tific Programas TIC 2018                          |                                     |                                | 2 1         |
| olicitud financiación pro                                                                                                    | gramas formativos                                 |                                     |                                |             |
| stá en: Programas de formación > 2                                                                                                    | Solicitud Entidades                               |                                     |                                |             |
| ROGRAMA FORMACION                                                                                                    | ENTIDAD                                           | ACCIONES FORMATIVAS                 | CONFIRMACIÓN                   | Resumen     |
| Empresa solicitante 🗎 】                                                                                                    |                                                   |                                     |                                |             |
|                                                                                                    |                                                   |                                     |                                |             |
| Experiencia impartición                                                                                                    |                                                   |                                     |                                |             |
| <ol> <li>Recuerde que debe dar de alt</li> </ol>                                                                                                    | ta las acciones formativas en el                  | l programa antes de poder relaciona | rlas con una experiencia de in | npartición. |
| Recuerde que debe dar de alt     Detalle experiencia imparticio                                                                                                    | ta las acciones formativas en el                  | l programa antes de poder relaciona | rlas con una experiencia de in | npartición  |
| <ol> <li>Recuerde que debe dar de alt</li> <li>Detalle experiencia impartucio</li> <li>Denominación acción formativa</li> </ol>                                                                                                    | a las acciones formativas en el<br>m<br>Prueba    | programa antes de poder relaciona   | rlas con una experiencia de in | npartición. |
| Recuerde que debe dar de al<br>Detalle experiencia imparticio<br>Denominación acción formativa<br>Horas totales                                                                                                    | e las acciones formativas en el                   | programa antes de poder relaciona   | rlas con una experiencia de in | npartición  |
| Recuerde que debe dar de all<br>Detalle experiencia imparticio<br>Denominación acción formativa<br>Horas totales<br>Participantes totales                                                                                                    | Prueba                                            | programa antes de poder relaciona   | rlas con una experiencia de in | npartición  |
| Recuerde que debe dar de all<br>Detalle experiencia imparticio<br>Denominación acción formativa<br>Horas totales<br>Participantes totales<br>Año/s de impartición                                                                              | Prueba<br>2<br>2013 2014 2015 [                   | programa antes de poder relaciona   | rlas con una experiencia de in | nparticié   |
| Recuerde que debe dar de all<br>Detalle experiencia imparticio<br>Denominación acción formativa<br>Horas totales<br>Participantes totales<br>Año/s de impartición<br>A.F presentada en el programa                                             | Prueba<br>2<br>2013 2014 2015<br>- Elija opción   | programa antes de poder relaciona   | rlas con una experiencia de im | npartició   |
| Recuerde que debe dar de all<br>Detalle experiencia imparticit<br>Denominación acción formativa<br>Horas totales<br>Participantes totales<br>Año/s de impartición<br>A.F presentada en el programa<br>Contenidos (500 caracteres max           | Prueba<br>2<br>2013 2014 2015 [<br>               | programa antes de poder relaciona   | rlas con una experiencia de im | npartició   |
| Recuerde que debe dar de all<br>Detalle experiencia imparticit<br>Denominación acción formativa<br>Horas totales<br>Participantes totales<br>Año/s de impartición<br>A.F presentada en el programa<br>Contenidos (500 caracteres max<br>PRUEBA | Prueba<br>2<br>2013 2014 2015 [<br>- Elija opción | programa antes de poder relaciona   | rlas con una experiencia de im | npartició   |
| Recuerde que debe dar de all<br>Detalle experiencia imparticit<br>Denominación acción formativa<br>Horas totales<br>Participantes totales<br>Año/s de impartición<br>A.F presentada en el programa<br>Contenidos (500 caracteres max<br>PRUEBA | Prueba<br>2013 2014 2015 [<br>- Elija opción      | programa antes de poder relaciona   | rlas con una experiencia de im | npartició   |

CANCELAR ACEPTAR

Una vez se hayan dado de alta las acciones formativas del programa de formación en el bloque **ACCIONES FORMATIVAS**, debe ir al bloque **ENTIDAD** y proceder a la grabación por entidad de la experiencia de impartición, cumplimentando los campos siguientes: denominación acción formativa, horas totales, participantes totales, año/s de impartición, acción formativa presentada en el programa (se abrirá un desplegable con todas las acciones formativas dadas de alta) y por último un breve resumen de los contenidos de la misma (admite un máximo de 500 caracteres).

| Fundación Estatal                                                                                                    |                                                                                             | Program                                                                             | mas de form                    | nación 2018 |
|----------------------------------------------------------------------------------------------------|---------------------------------------------------------------------------------------------|-------------------------------------------------------------------------------------|--------------------------------|-------------|
| CIF: A00000000 Entidad Prueba Certi                                                                                                    | fic Programas TIC 2018                                                                      |                                                                                     |                                | s 🗐 😢 🖍     |
| Solicitud financiación prog                                                                                                    | gramas formativos                                                                           |                                                                                     |                                |             |
| Está en: Programas de formación > S                                                                                                    | olicitud Entidades                                                                          |                                                                                     |                                |             |
| PROGRAMA FORMACION                                                                                                    | ENTIDAD                                                                                     | ACCIONES FORMATIVAS                                                                 | CONFIRMACIÓN                   | Resumen     |
| Experiencia impartición                                                                                                    |                                                                                             |                                                                                     |                                |             |
| <ul> <li>Experiencia impartición</li> <li>Recuerde que debe dar de alta</li> </ul>                                                                                                    | las acciones formativas en e                                                                | el programa antes de poder relacionar                                               | las con una experiencia de imp | vartición.  |
| Experiencia impartición     Recuerde que debe dar de alta     Detalle experiencia impartición     Denominación acción formativa.                                                                       | l las acciones formativas en e                                                              | el programa antes de poder relacionar                                               | las con una experiencia de imp | vartición.  |
| Experiencia impartición     Recuerde que debe dar de alta     Detalle experiencia impartición     Denominación acción formativa [ Horas totales                                                        | a las acciones formativas en e<br>a<br>ACTUALIZACIÓN DIGITALIZA                             | el programa antes de poder relacionar<br>ACIÓN CONSTRUCCIÓN-PRUEBA                  | las con una experiencia de imp | partición.  |
| Experiencia impartición     Recuerde que debe dar de alta     Detalle experiencia impartición     Denominación acción formativa [     Horas totales     Participantes totales                          | las acciones formativas en e<br>ACTUALIZACIÓN DIGITALIZZ                                    | el programa antes de poder relacionar                                               | las con una experiencia de imp | partición.  |
| Experiencia impartición     Recuerde que debe dar de alta     Detalle experiencia impartición     Denominación acción formativa [     Horas totales     Participantes totales     Año/s de impartición | las acciones formativas en e<br>ACTUALIZACIÓN DIGITALIZA<br>50<br>100<br>2013 🗹 2014 🗌 2015 | el programa antes de poder relacionar<br>ACIÓN CONSTRUCCIÓN-PRUEBA<br>☑ 2016 □ 2017 | las con una experiencia de imp | partición.  |

Se pueden añadir varias acciones formativas con experiencia por entidad pulsando el botón **Añadir** 

Con el botón **ELIMINAR SELECCIONADOS** se procede a eliminar las acciones formativas seleccionadas.

A continuación se puede ver un listado como ejemplo de relación de acciones formativas con experiencia de impartición dados de alta por un administrador en una convocatoria ficticia.

| Fundación Estatal                                          |                           | Program             | mas de form       | nación 2018                                           |
|------------------------------------------------------------|---------------------------|---------------------|-------------------|-------------------------------------------------------|
| Solicitud financiación prog                                | ramas formativos          |                     |                   |                                                       |
| Está en: Programas de formación > Sol                      | icitud Entidades          |                     |                   |                                                       |
| PROGRAMA FORMACION                                         | ENTIDAD                   | ACCIONES FORMATIVAS | CONFIRMACIÓN      | Resumen                                               |
| Empresa solicitante 🗋 🚺                                    |                           |                     |                   |                                                       |
| Experiencia impartición     Información guardada correctan | nente.                    |                     |                   |                                                       |
| Denominación acción formativ                               | a Horas tot. Participante | es tot. Contenidos  | Año/s impartición | A.F presentada en el programa                         |
| ACTUALIZACIÓN DIGITALIZACIÓN     CONSTRUCCIÓN-PRUEBA       | <sup>N</sup> 50 100       | PRUEBA CONTENIDOS   | 2014, 2016,       | ADGG106PO - COMPETENCIAS<br>DIGITALES EN CONSTRUCCIÓN |
| AÑADIR ELIMINAR SELECCIONADOS                              |                           |                     |                   |                                                       |
|                                                            |                           |                     |                   | v                                                     |

La aplicación genera un documento PDF que se encuentra en el bloque **ENTIDAD**, que debe ser firmada por el representante legal de la entidad correspondiente y enviado junto a la solicitud a través de **Documentos** del bloque **PROGRAMA FORMACION** 

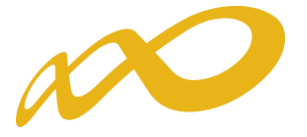

| CIF: A00000000 Entidad Prueba C | Certific Programas TIC 2 | 018                                                                                                    |                                                                                                    |                                                                                                    |                                                | 0 9 8 6 0 |
|---------------------------------|--------------------------|----------------------------------------------------------------------------------------------------|----------------------------------------------------------------------------------------------------|----------------------------------------------------------------------------------------------------|------------------------------------------------|-----------|
| Solicitud financiación p        | rogramas formativo       | 5                                                                                                    |                                                                                                    |                                                                                                    |                                                |           |
| Está en: Programas de formación | > Solicitud Entidades    |                                                                                                    |                                                                                                    |                                                                                                    |                                                |           |
| PROGRAMA FORMACION              | ENTIDAD                  | ACCIONES FOR                                                                                                    | MATIVAS                                                                                                    | CONFIRMACIÓN                                                                                                    | Re                                             | sumen     |
| Empresa solicitante 🗋 🗗         | -                        |                                                                                                    |                                                                                                    |                                                                                                    |                                                | _         |
| Entidad Solicitante             |                          | Fundación Estatal                                                                                                    | 00                                                                                                    |                                                                                                    | anacteria.                                     | _         |
| CIF                             | Razón social             |                                                                                                    |                                                                                                    | 1. Mar. 1                                                                                                    |                                                | 7         |
| A00000000                       | Entidad Prueba Certific  |                                                                                                    |                                                                                                    |                                                                                                    |                                                | 0 10 25   |
|                                 |                          |                                                                                                    |                                                                                                    |                                                                                                    |                                                |           |
|                                 |                          | DECLARACIÓN RESPONSABLE<br>POR LA ENTIDAD AGRUPADA -<br>formativas como las que son o                                                                                                    | DE CUMPLIMIENTO<br>ARTICULO 16.4.k)<br>bjeto de esta convo                                                                                                    | ) DE REQUISITOS DE CON<br>Experiencia en impartición<br>scatoria.                                                                                                    | VOCATORIA<br>de acciones                       |           |
|                                 |                          | DECLARACIÓN RESPONSABLE<br>POR LA ENTIDAD AGRUPADA<br>formativas como las que son o                                                                                                    | DE CUMPLIMIENTO<br>-ARTICULO 16.4.k)<br>bjeto de esta convo                                                                                                    | ) DE REQUISITOS DE CON<br>Experiencia en impartición<br>catoria.                                                                                                    | VOCATORIA<br>de acciones                       |           |
|                                 |                          | DECLARACIÓN RESPONSABLE<br>POR LA ENTIDAD AGRUPADA<br>formativas como las que son o                                                                                                    | DE CUMPLIMIENTO<br>-ARTICULO 16.4.k)<br>bjeto de esta convo<br>certifica responsa                                                                                                    | ) DE REQUISITOS DE CON<br>Experiencia en impartición<br>ccatoria.<br>BLEMENTE                                                                                                    | VOCATORIA<br>de acciones                       |           |
|                                 |                          | DECLARACIÓN RESPONSABLE<br>POR LA ENTIDAD AGRUPADA<br>formativas como las que son o<br>- Que esta entidad posee experi<br>son objeto de esta convocatori                                                                                                    | DE QUMPLIMIENTO<br>-ARTICULO 16.4.k)<br>bipieto de esta convo<br>CERTIFICA RESPONSA<br>encia en impartición d<br>a tal como se indica a                                                                         | DE REQUISITOS DE CON<br>Experiencia en impartición<br>ccatoria.<br>BLEMENTE<br>e acciones formativas similar<br>continuación.                                                                            | VOCATORIA<br>de acciones<br>es a las que       |           |
|                                 |                          | DECLARACIÓN RESPONSABLE<br>POR LA ENTIDAD AGRUPADA -<br>formativas como las que son o<br>Que esta entidad posee experi-<br>son objeto de esta convocatori<br>AAJF. presentada en el programa:<br>Energianda dinitari                                                                                       | DE QUMPLIMIENT<br>-ARTICULO 16.4.k)<br>bjeto de esta convo<br>CERTIFICA RESPONSA<br>ancia en impartición d<br>a tal como se indica a<br>1 ADGG106PO - COMPE                                                     | <ul> <li>DE REQUISITOS DE CON<br/>Experiencia en impartición<br/>scatoria.</li> <li>BLEMENTE</li> <li>e acciones formativas similar<br/>continuación.</li> <li>TENCAS DIGITALES EN CONSTRUCCI</li> </ul> | VOCATORIA<br>de acciones<br>es a las que       |           |
|                                 |                          | DECLARACIÓN RESPONSABLE<br>POR LA ENTIDAD AGRUPADA -<br>formativas como las que son o<br>. Que esta entidad posee experi<br>son objeto de esta convocatori<br>AA.FF. presentada en el programa:<br>Experiencia similar:<br>Decominación:                                                                   | DE CUMPLIMIENTO<br>-ARTICULO 16.4.k)<br>bipieto de esta convo<br>CERTIFICA RESPONSA<br>ancia en impartición d<br>a tal como se indica a<br>1 ADGG106PO - COMPE<br>ACTUALIZACIÓN DIGITI                          | D DE REQUISITOS DE CON<br>Experiencia en impartición<br>ccatoria.<br>BLEMENTE<br>e acciones formativas similar<br>continuación.<br>TENCIAS DIGITALES EN CONSTRUCCI<br>NUEXACIÓN CONSTRUCCIÓN-PRUEBA      | VOCATORIA<br>de acciones<br>es a las que       |           |
|                                 |                          | DECLARACIÓN RESPONSABLE<br>POR LA ENTIDAD AGRUPADA -<br>formativas como las que son o<br>- Que esta entidad posee experi<br>son objeto de esta convocatori<br>AA.FP. presentado en el programa:<br>Experiencia similar:<br>Denominación:<br>Horse Totales:                                                 | DE CUMPLIMIENTO<br>ARTICULO 16.4.k)<br>bjeto de esta convo<br>CERTIFICA RESPONSA<br>encia en impartición d<br>a tal como se indica a<br>1 ADGG106PO - COMPE<br>ACTUALIZACIÓN DIGITI<br>30                       | D DE REQUISITOS DE CON<br>Experiencia en impartición<br>ccatoría.<br>BLEMENTE<br>e acciones formativas similar<br>continuación.<br>TENCIAS DIGITALES EN CONSTRUCCIÓN-PRUEDA                              | VOCATORIA<br>de acciones<br>es a las que<br>ón |           |
|                                 |                          | DECLARACIÓN RESPONSABLE POR LA ENTIDAD AGRUPADA- formativas como las que son o      Que esta entidad posee experi- son objeto de esta convocatori  ALFP. presentada en el programa: Experiencia almitar: Deseminación: Horas Totales: Participante Totales:                                                | DE CUMPLIMIENTO<br>-ARTICULO 16.4.k)<br>bjeto de esta convo<br>CERTIFICA RESPONSA<br>ancia en impartición d<br>a tal como se indica a<br>1 ADGG108PO - COMPE<br>ACTUALIZACIÓN DISETE<br>50<br>100               | D DE REQUISITOS DE CON<br>Experiencia en impartición<br>scatoría.<br>BLEMENTE<br>e acciones formativas similar<br>continuación.<br>TENCSAS DEUTALES EN CONSTRUCCIÓN-PRUEBA                               | VOCATORIA<br>de acciones<br>es a las que       |           |
|                                 |                          | DECLARACIÓN RESPONSABLE<br>POR LA ENTIDAD AGRUPADA -<br>formativas como las que son o<br>Que esta entidad posee experi<br>son objeto de esta convocatori<br>AAJF, presentada en el programa:<br>Experiencia similar:<br>Denominación:<br>Hores Totales:<br>Participantes Totales:<br>Aho/s de impartición: | DE CUMPLIMIENT<br>-ARTICULO 16.4.k)<br>ibjeto de esta convo<br>CERTIFICA RESPONSA<br>encia en impartición d<br>a tal como se indica a<br>1 ADGG10690 - COMPE<br>ACTUALIZACIÓN DIGITI<br>50<br>100<br>2014, 2016 | DE REQUISITOS DE CON<br>Experiencia en impartición<br>ccatoria.<br>BLEMENTE<br>e acciones formativas similar<br>continuación.<br>TENCIAS DIGITALES EN CONSTRUCCI<br>NUZACIÓN CONSTRUCCIÓN-PRUEBA         | VOCATORIA<br>de acciones<br>es a las que       |           |

Mediante el botón 2 , se muestra el **Listado centros entidad** de la entidad y permite incluir el/los centro/s donde se va/n a impartir la/s acción/es formativa/s.

,a de

de 2018

En

#### **IMPORTANTE:**

Se informa que solo se podrán enviar solicitudes cuyos centros de formación impartan acciones formativas, es decir, en la solicitud solamente deben de constar los centros que impartan acciones formativas.

En caso de haber dado de alta en la aplicación centros que finalmente no vayan a impartir acciones formativas, éstos deberán ser eliminados para poder confirmar la solicitud.

| Fundación Estatal                                     | Progra                   | amas de fo   | ormación | 2018      |
|-------------------------------------------------------|--------------------------|--------------|----------|-----------|
| CIF: A00000000 Entidad Prueba Certific Program        | as TIC 2018              |              |          | 2 🚹 🔞     |
| Solicitud financiación programas for                  | mativos                  |              |          |           |
| » Está en: Programas de formación > Solicitud Entidad | es                       |              |          |           |
| PROGRAMA FORMACION ENTID                              | ADES ACCIONES FORMATIVAS | CONFIRMACIÓ  | Resumen  |           |
| Entidades agrupadas 🔓 📝                               |                          |              |          |           |
|                                                       |                          |              |          |           |
| Entidades                                             |                          |              |          |           |
| CIE Bazón social                                      |                          |              |          | BUSC      |
|                                                       |                          |              |          | <u>\.</u> |
| CTE Barán cocial                                      | 9/                       | a ejecutar / | Ayuda    |           |
|                                                       |                          |              |          |           |

En el caso de incluir en el programa de formación, acciones formativas vinculadas a la obtención de certificados de profesionalidad, dado que estos centros deben estar acreditados para desarrollar las acciones solicitadas en el momento de publicación de la convocatoria, se facilita la inclusión de los datos en la aplicación telemática mediante su localización en el registro de centros acreditados (incorporado en dicha aplicación), identificando el CIF correspondiente. Para ello, debe pulsar previamente el botón Añadir CENTRO REGISTRADO.

| Fundación Estatal                                                    | 20                    |                   | Program             | mas de form  | ación 2018                   |
|----------------------------------------------------------------------|-----------------------|-------------------|---------------------|--------------|------------------------------|
| CIF: A0000000 Entidad F                                              | Prueba Certific Prov  | gramas TIC 2018   |                     |              | 3 🔁 <mark>?</mark> 🚹 🖻 🖂 (0) |
| Solicitud financiad                                                  | ión programas         | formativos        |                     |              |                              |
| » Está en: Programas de for                                          | mación > Solicitud En | tidades           |                     |              |                              |
| PROGRAMA FORMAC                                                      |                       | TIDADES           | ACCIONES FORMATIVAS | CONFIRMACIÓN | Resumen                      |
| Entidades agrupadas                                                  | 2                     |                   |                     |              |                              |
| <ul> <li>Listado centros d</li> <li>No se encontraron res</li> </ul> | le entidad A0000      | )0000 - Entidad   | Prueba Certificado  |              |                              |
| Añadir Nuevo Centro                                                  | ELIMINAR SELECCIONADO | O AÑADIR CENTRO I | REGISTRADO          |              |                              |

La aplicación muestra la/s ubicación/es o establecimiento/s de ese Código de Identificación Fiscal que están en el registro acreditadas. Se precisa la selección del/los centro/s implicado/s en el desarrollo de la formación (es decir, la ubicación de la/s instalación/es acreditada/s para las acciones concretas a impartir) en el botón izquierdo, y confirmando pulsando ACEPTAR.

| PROGRAM    | IA FORMACION                       | ENTIDAD                                           | ACCIONES FORMATIVAS                                                  | CONFIRMACIÓN                              |       | Resumen         |
|------------|------------------------------------|---------------------------------------------------|----------------------------------------------------------------------|-------------------------------------------|-------|-----------------|
| Empresa so | licitante 🗎 🕑                      |                                                   |                                                                      |                                           |       |                 |
|            |                                    |                                                   |                                                                      |                                           |       |                 |
| Listad     | o centros entidad                  |                                                   |                                                                      |                                           |       |                 |
|            |                                    |                                                   |                                                                      |                                           |       |                 |
| Añadir c   | entro registrado                   |                                                   |                                                                      |                                           |       |                 |
| CIF        | B26265835                          | BUSCAR                                            |                                                                      |                                           |       |                 |
|            |                                    |                                                   |                                                                      |                                           |       |                 |
| CIF        | Centro                             | Código                                            | Dirección                                                            | Pobl                                      | ación | Provincia       |
| V>         |                                    | ********                                          |                                                                      |                                           | °^^)  | RIOJA (LA)      |
| <b>V</b>   | Se ofrecen los dato<br>acreditados | os de las distintas ubic<br>para impartir formaci | aciones de ese CIF recogidas en<br>ión vinculada a certificados de p | el registro de centros<br>profesionalidad | )     | RIOJA (LA)      |
|            |                                    |                                                   |                                                                      |                                           | (     | ANCELAR ACEPTAR |

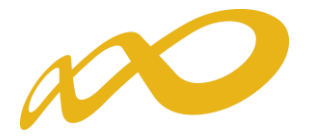

Una vez seleccionados los centros, mediante el botón 📄 se cumplimentan todos los datos. Es aquí donde se indica el Nº de aulas de que dispone el centro en la ubicación indicada (en el caso de que el centro vaya a impartir la formación en distintas ubicaciones, la aplicación mostrará el número total de aulas, en los datos correspondientes a la entidad).

| PROGRAMA FOR        | MACION      | ENTIDAD  | ACCIONES FORMATIVAS     | CONFIRMACIÓN                           | Resumen          |
|---------------------|-------------|----------|-------------------------|----------------------------------------|------------------|
| Empresa solicitante | 🗎 🖸         |          |                         |                                        |                  |
|                     |             |          |                         |                                        |                  |
| Listado centr       | ros entidad |          |                         |                                        |                  |
| Añadir centro re    | egistrado   |          |                         |                                        |                  |
| CIF                 | B26265835   | BUSCAR   |                         |                                        |                  |
|                     |             |          |                         |                                        |                  |
| CIF                 | Centro      | Código   | Dirección               | Población                              | Provincia        |
| <b>v</b>            |             | ******** |                         | ···· · ······· · ········ · · ········ | RIOJA (LA)       |
| <b>V</b>            |             | DATOS    | <b>DE·LOS·CENTROS</b> ¶ | 2                                      | RIOJA (LA)       |
|                     |             |          |                         |                                        | CANCELAR ACEPTAR |

Para dar de alta un nuevo centro, debe pulsar el botón ANADIR NUEVO CENTRO y cumplimentar todos los datos correspondientes al centro implicado en el desarrollo de la formación.

#### IMPORTANTE:

Al cumplimentar el número de aulas , se debe indic Ajenas instalaciones para impartir la formación son propias (marcar la opción Propias o bien de titularidad de terceras entidades privadas o públicas (marcar ). En este caso se abrirá en la aplicación el tipo de aula ajena, donde se indicará si es un acuerdo o contrato de disponibilidad o bien cumplimentar Otros. Se debe aportar la documentación correspondiente a la opción indicada a través de Documentos del bloque

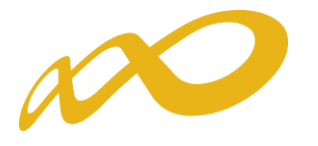

|                                                                                                    | N ENTIDAD                                                                                                    | ACCIONES FORMATIVAS | CONFIRMACIÓN | Resumen |
|----------------------------------------------------------------------------------------------------|----------------------------------------------------------------------------------------------------|---------------------|--------------|---------|
| presa solicitante 🛛 🖌                                                                                                    |                                                                                                    |                     |              |         |
|                                                                                                    |                                                                                                    |                     |              |         |
| Añadir centro a ent                                                                                                    | idad A00000000 - Entidad Pi                                                                                                    | rueba Certificado   |              |         |
|                                                                                                    |                                                                                                    |                     |              |         |
| )atos del centro                                                                                                    |                                                                                                    |                     |              |         |
| CIF AC                                                                                                    | 0000000                                                                                                    |                     |              |         |
| Razón social Er                                                                                                    | itidad Prueba Certificado                                                                                                    |                     |              |         |
| Centro                                                                                                    |                                                                                                    |                     |              |         |
| Código Censo                                                                                                    |                                                                                                    |                     |              |         |
| lipo vía                                                                                                    | Elija opción 🗸                                                                                                    |                     |              |         |
| Nombre vía                                                                                                    |                                                                                                    | Nº Bis              |              |         |
| Escalera                                                                                                    | Piso Letra                                                                                                    |                     |              |         |
| Código postal                                                                                                    | ACEPTAR                                                                                                    |                     |              |         |
| Población                                                                                                    |                                                                                                    |                     |              |         |
| Provincia                                                                                                    |                                                                                                    |                     |              |         |
| Email                                                                                                    |                                                                                                    |                     |              |         |
| vo de aulas 1                                                                                                    | 🗌 🔿 Propias 💿 Ajenas 🗸                                                                                                    | ACEPTAR             |              |         |
| Tipo aulas aienas                                                                                                    | Acuerdo de cesión √ Contrato de a                                                                                              | arrendamiento Otros |              |         |
|                                                                                                    |                                                                                                    |                     |              |         |
|                                                                                                    |                                                                                                    |                     |              |         |
|                                                                                                    |                                                                                                    |                     |              |         |
| Seleccione los certificad                                                                                                    | los de calidad del centro                                                                                                    |                     |              |         |
| Geleccione los certificad                                                                                                    | los de calidad del centro                                                                                                    |                     |              |         |
| Seleccione los certificad                                                                                                    | los de calidad del centro<br>Sí 🔿 No 🛛 ACEPTAR                                                                                 |                     |              |         |
| Seleccione los certificad<br>Implantación calidad ()<br>Mostrando del 1 al 5 de                                                                                                    | los de calidad del centro                                                                                                    |                     |              | 123     |
| Seleccione los certificad<br>mplantación calidad ()<br>Mostrando del 1 al 5 de                                                                                                    | los de calidad del centro<br>Sí () No ACEPTAR                                                                                  |                     |              | 123     |
| Seleccione los certificad<br>mplantación calidad<br>Mostrando del 1 al 5 de<br>Denominación                                                                                                    | los de calidad del centro<br>Sí 🔵 No 🛛 ACEPTAR                                                                                 |                     |              | 123     |
| Seleccione los certificad<br>Implantación calidad ()<br>Mostrando del 1 al 5 de<br>() Denominación<br>() AENOR                                                                                                 | los de calidad del centro<br>Sí 🔵 No 🛛 ACEPTAR                                                                                 |                     |              | 123     |
| Seleccione los certificad<br>Implantación calidad ()<br>Mostrando del 1 al 5 de<br>() Denominación<br>() AENOR<br>() BUREAU VERITAS                                                                            | los de calidad del centro<br>Sí 🔵 No 🛛 ACEPTAR<br>a 13                                                                         |                     |              | 123     |
| Seleccione los certificad         implantación calidad         Mostrando del 1 al 5 de         Denominación         V AENOR         BUREAU VERITAS         OCA INSTITUTO DE COMERCIANO                         | los de calidad del centro<br>Sí ONO ACEPTAR<br>e 13<br>ERTIFICACIÓN                                                            |                     |              | 123     |
| Seleccione los certificad<br>Implantación calidad ()<br>Mostrando del 1 al 5 de<br>Denominación<br>V AENOR<br>BUREAU VERITAS<br>OCA INSTITUTO DE C<br>LLOYD'S REGISTER QI                                      | los de calidad del centro<br>Sí ONO ACEPTAR<br>a 13<br>ERTIFICACIÓN<br>UALITY ASSURANCE (LRQA)                                 |                     |              | 123     |
| Seleccione los certificad<br>implantación calidad  Mostrando del 1 al 5 de<br>Annon<br>AENOR<br>BUREAU VERITAS<br>OCA INSTITUTO DE C<br>LLOYD'S REGISTER QU<br>LGAI TECHNOLOGICA                               | los de calidad del centro<br>Sí O No ACEPTAR<br>a 13<br>ERTIFICACIÓN<br>UALITY ASSURANCE (LRQA)<br>L CENTER                    |                     |              | 123     |
| Seleccione los certificad implantación calidad  Mostrando del 1 al 5 de  Denominación AENOR BUREAU VERITAS OCA INSTITUTO DE C LLOYD'S REGISTER QU LGAI TECHNOLOGICA                                            | e 13<br>ERTIFICACIÓN<br>UALITY ASSURANCE (LRQA)<br>L CENTER                                                                    |                     |              | 123     |
| Seleccione los certificad<br>implantación calidad  Mostrando del 1 al 5 de<br>Denominación<br>AENOR<br>BUREAU VERITAS<br>OCA INSTITUTO DE C<br>LLOYD'S REGISTER QI<br>LGAI TECHNOLOGICAI<br>Dtros certificados | Ios de calidad del centro                                                                                                    |                     |              | 123     |
| Seleccione los certificad<br>Implantación calidad  Mostrando del 1 al 5 de<br>Annon<br>AENOR<br>BUREAU VERITAS<br>OCA INSTITUTO DE C<br>LLOYD'S REGISTER QU<br>LGAI TECHNOLOGICAI<br>Dtros certificados        | los de calidad del centro<br>Sí O No ACEPTAR<br>e 13<br>ERTIFICACIÓN<br>UALITY ASSURANCE (LRQA)<br>L CENTER<br>Sí O No ACEPTAR |                     |              | 123     |
| Seleccione los certificad<br>Implantación calidad  Mostrando del 1 al 5 de<br>Annon<br>AENOR<br>BUREAU VERITAS<br>OCA INSTITUTO DE C<br>LLOYD'S REGISTER QU<br>LGAI TECHNOLOGICAI<br>Dtros certificados        | Ios de calidad del centro<br>Sí O No ACEPTAR<br>e 13<br>ERTIFICACIÓN<br>UALITY ASSURANCE (LRQA)<br>L CENTER<br>SÍ O No ACEPTAR |                     |              | 123     |
| Celeccione los certificad  Implantación calidad  Mostrando del 1 al 5 de  Denominación AENOR BUREAU VERITAS OLA INSTITUTO DE C LLOYD'S REGISTER QU LGAI TECHNOLOGICAU  Moros certificados                      | Ios de calidad del centro<br>Sí O No ACEPTAR<br>e 13<br>ERTIFICACIÓN<br>UALITY ASSURANCE (LRQA)<br>L CENTER<br>SÍ O No ACEPTAR |                     |              | 123     |

#### CANCELAR ACEPTAR

Pudiera ocurrir que un centro acreditado para la impartición de las acciones a solicitar, no se encontrara entre los recuperados desde la aplicación telemática, por tratarse de una acreditación reciente u otros motivos que expliquen la falta de actualización en el registro general de centros acreditados.

Tal y como exige la convocatoria en su artículo 14.1, se adjuntaría entre los **"Documentos"** del bloque **PROGRAMA FORMACION**, la resolución de aprobación del organismo correspondiente, que acredita a ese centro y sus instalaciones para impartir las acciones formativas vinculadas a la obtención de certificados de profesionalidad que se encuentran en la solicitud.

| PROGRAMA FORMACION     | ENTIDAD                       | ACCIONES FORMATIVAS      | CONFIRMACIÓN     |
|------------------------|-------------------------------|--------------------------|------------------|
| Definición Descripción | Datos notificación Documentos | DIVERSIFICACIÓN CAPACIDA | AD PLANIFICACION |

Por otro lado, en la cumplimentación de los **certificados de calidad del centro**, se ha incluido un listado de entidades certificadoras siguiendo el listado de las mismas en las páginas 2 y 3. En caso de no disponer de la certificación del centro de las indicadas, puede cumplimentar la opción de **"Otros certificados"**.

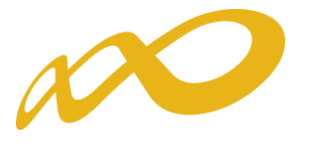

|                                                                                                    | ION ENTIDAD                                                                     | ACCIONES FORMATIVAS      | CONFIRMACION | Resumen |
|----------------------------------------------------------------------------------------------------|---------------------------------------------------------------------------------|--------------------------|--------------|---------|
| oresa solicitante 🗅 📝                                                                                                    | 1                                                                               |                          |              |         |
|                                                                                                    |                                                                                 |                          |              |         |
| Añadir centro a e                                                                                                    | entidad A00000000 - Entida                                                      | ad Prueba Certificado    |              |         |
|                                                                                                    |                                                                                 |                          |              |         |
| )atos del centro                                                                                                    |                                                                                 |                          |              |         |
| CIF                                                                                                    | A0000000                                                                        |                          |              |         |
| Razón social                                                                                                    | Entidad Prueba Certificado                                                      |                          |              |         |
| Centro                                                                                                    |                                                                                 |                          |              |         |
| Código Censo                                                                                                    |                                                                                 |                          |              |         |
| Tipo vía                                                                                                    | Elija opción 🗸 🗸                                                                |                          |              |         |
| Nombre vía                                                                                                    |                                                                                 | Nº Bis                   |              |         |
| Escalera                                                                                                    | Piso Letra                                                                      |                          |              |         |
| Código postal                                                                                                    | ACEPTAR                                                                         |                          |              |         |
| Población                                                                                                    | $\checkmark$                                                                    |                          |              |         |
| Provincia                                                                                                    |                                                                                 |                          |              |         |
| Email                                                                                                    |                                                                                 |                          |              |         |
| Nº de aulas                                                                                                    | 1 O Propias () Ajenas                                                           | ACEPTAR                  |              |         |
| Tipo aulas ajenas                                                                                                    | Acuerdo de cesión 🗹 Contrat                                                     | o de arrendamiento Otros |              |         |
|                                                                                                    |                                                                                 |                          |              |         |
| Salacciona los cartifi                                                                                                    | cados do calidad dol contro                                                     |                          |              |         |
| Selectione to sterein                                                                                                    |                                                                                 |                          |              |         |
| Implantación calidad                                                                                                    | ● Sí ◯ No ACEPTAR                                                               |                          |              |         |
|                                                                                                    |                                                                                 |                          |              |         |
|                                                                                                    |                                                                                 |                          |              |         |
| Mostrando del 1 al 5                                                                                                    | i de 13                                                                         |                          |              | 1 2 3   |
| Mostrando del 1 al 5                                                                                                    | i de 13                                                                         |                          |              | 123     |
| Mostrando del 1 al 5                                                                                                    | 5 de 13                                                                         |                          |              | 123     |
| Mostrando del 1 al 5 Denominación del AENOR RUBEAU VEDITAC                                                                 | 5 de 13                                                                         |                          |              | 123     |
| Mostrando del 1 al 5 Denominación AENOR BUREAU VERITAS                                                                     | 5 de 13                                                                         |                          |              | 123     |
| Mostrando del 1 al 5 Denominación AENOR BUREAU VERITAS OCA INSTITUTO D                                                     | 5 de 13<br>E CERTIFICACIÓN                                                      |                          |              | 123     |
| Mostrando del 1 al 5 Denominación AENOR BUREAU VERITAS OCA INSTITUTO D LLOYD'S REGISTER                                    | 5 de 13<br>E CERTIFICACIÓN<br>R QUALITY ASSURANCE (LRQA)                        |                          |              | 123     |
| Mostrando del 1 al 5<br>Denominación<br>AENOR<br>BUREAU VERITAS<br>OCA INSTITUTO D<br>LLOYD'S REGISTER<br>LGAI TECHNOLOGI  | 5 de 13<br>E CERTIFICACIÓN<br>R QUALITY ASSURANCE (LRQA)<br>ICAL CENTER         |                          |              | 123     |
| Mostrando del 1 al 5 Denominación AENOR BUREAU VERITAS OCA INSTITUTO D LLOYD'S REGISTEF LGAI TECHNOLOGI                    | E CERTIFICACIÓN<br>R QUALITY ASSURANCE (LRQA)<br>ICAL CENTER                    |                          |              | 123     |
| Mostrando del 1 al 5 Denominación AENOR BUREAU VERITAS OCA INSTITUTO D LLOYD'S REGISTEF LGAI TECHNOLOGI Dtros certificados | E CERTIFICACIÓN<br>R QUALITY ASSURANCE (LRQA)<br>ICAL CENTER<br>SÍ ONO ACEPTAR  |                          |              | 123     |
| Mostrando del 1 al 5 Denominación AENOR BUREAU VERITAS OCA INSTITUTO D LLOYD'S REGISTEF LGAI TECHNOLOGI Dtros certificados | E CERTIFICACIÓN<br>R QUALITY ASSURANCE (LRQA)<br>ICAL CENTER<br>SÍ O No ACEPTAR |                          |              | 123     |
| Mostrando del 1 al 5 Denominación AENOR BUREAU VERITAS OCA INSTITUTO D LLOYD'S REGISTEF LGAI TECHNOLOGI Dtros certificados | E CERTIFICACIÓN<br>R QUALITY ASSURANCE (LRQA)<br>ICAL CENTER<br>SÍ O No ACEPTAR |                          |              | 123     |

CANCELAR ACEPTAR

## IMPORTANTE: Declaración responsable para inscribir la entidad de formación (Anexo VI y/0 VII).

En el caso de que el programa de formación incluya especialidades formativas incluidas en el Catálogo de Especialidades Formativas no vinculadas a la obtención de un certificado de profesionalidad, las entidades de formación deberán estar inscritas para la impartición de las acciones incluidas en la solicitud presentada al momento de la presentación de la misma. mediante la presentación del documento "Declaración responsable para inscribir la entidad de formación" (anexo VI y/o VII) que genera la aplicación en documento pdf, que se encuentra dentro del bloque de entidad de la entidad correspondiente y enviado junto a la solicitud a través de los "Documentos" del bloque

Hay que tener en cuenta, que el Anexo VI y/o VII se genera cuando se incluyan las especialidades formativas dentro del bloque de Acciones Formativas

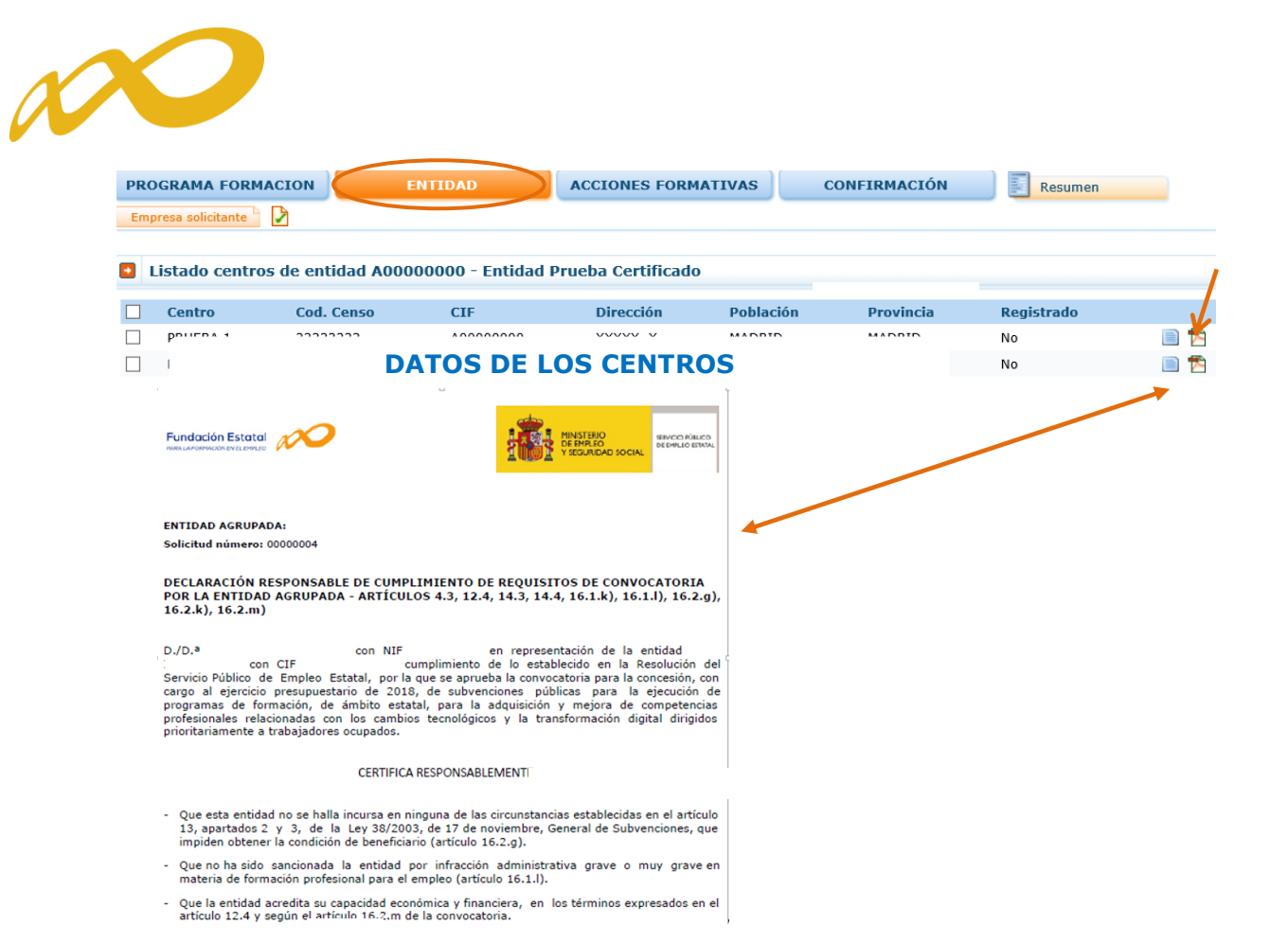

En los programas formados por "Agrupación de Entidades", la aplicación genera, por cada una de ellas, un archivo pdf con la "Declaración Responsable Agrupadas" pulsando el icono 🔂 , se abre el documento con la declaración responsable de cumplimiento de requisitos de la convocatoria, que debe ser firmada por el Representante Legal de cada entidad y enviado junto a la solicitud a través de los **"Documentos"** del bloque **PROGRAMA FORMACION** 

Continuando con la elaboración de la solicitud, en el siguiente bloque de ACCIONES FORMATIVAS se solicita toda la información relativa a las acciones formativas que contiene el programa de formación. Para incorporarlas, seleccionamos el botón **añadir** y comenzamos por señalar los datos numéricos de las acciones en la pestaña

| •                                   |                              |                                |                              | Descripción y Costes        |
|-------------------------------------|------------------------------|--------------------------------|------------------------------|-----------------------------|
|                                     | 2                            | Progra                         | mas de forn                  | nación 2018                 |
| CIF: A00000000 Entidad Prueba Certi | fic Programas TIC 2018       |                                |                              | <b>28 6</b> 0 00            |
| Solicitud financiación prog         | jramas formativos            |                                |                              |                             |
| Está en: Programas de formación > S | olicitud Acciones Formativas |                                |                              |                             |
| PROGRAMA FORMACION                  | ENTIDAD                      | ACCIONES FORMATIVAS            | CONFIRMACIÓN                 | Resumen                     |
| Acciones formativas                 | ]                            | Competencia 🗔 Elija opción 💙 🖢 | 🛛 Presencial 🕑 Teleformación | BUSCAR                      |
| Denominación                        |                              | Mod. H. totales                | Pptes, Coste h./ppte.(C)     | Competencia Ayuda solic.(C) |
|                                     |                              |                                |                              |                             |
| ANADIR ELIMINAR SELECCIONADOS       | RENUMERAR EXPORTAR EXCEL     |                                |                              |                             |

Para ello, indicamos el número de acción formativa y el tipo.

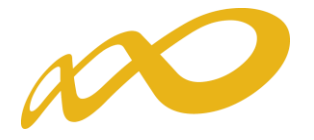

|                                                 | • T-                                      |         | Progra              | ımas de for  | mación 2018      |       |
|-------------------------------------------------|-------------------------------------------|---------|---------------------|--------------|------------------|-------|
| CIF: A00000000 Entidad Prueba Cert              | sfic Programas TIC 2                      | 018     |                     |              | 9 <b>2 6</b> 0 C | 1 (0) |
| Solicitud financiación pro                      | gramas formativ                           | os      |                     |              |                  |       |
| Está en: Programas de formación > 1             | Solicitud Acciones Forma                  | tivas   |                     |              |                  |       |
| PROGRAMA FORMACION                              | ENTIDAD                                   |         | ACCIONES FORMATIVAS | CONFIRMACIÓN | Resumen          |       |
| Descripción y Costes                            |                                           |         |                     |              |                  |       |
| Descripción y costes de l                       | a acción formativa                        |         |                     |              |                  | ç     |
|                                                 | /                                         |         |                     |              |                  |       |
| Datos acción formativa                          | ×                                         |         |                     |              |                  |       |
| Número acción<br>Sector Const                   | rucción 🔽                                 |         |                     |              |                  |       |
| Tipo de acción formativa Elij<br>Vincu<br>Espec | a opción<br>lada a certificado<br>ialidad | ACEPTAR |                     |              |                  |       |
|                                                 |                                           |         |                     |              |                  |       |

CANCELAR ACEPTAR

Una vez seleccionado el tipo de acción formativa, la aplicación muestra un buscador que permite seleccionar la acción deseada entre la oferta de certificados y sus módulos formativos o las especialidades formativas existentes del sector/ámbito de referencia, pudiendo elegir la competencia y modalidad de la acción.

| Fundación Estatal                   |                                 | Progro                         | ımas de forr                                         | mación 201                 | 18      |
|-------------------------------------|---------------------------------|--------------------------------|------------------------------------------------------|----------------------------|---------|
| CIF: A0000000 Encload Proeba C      | erunc Programas ric 2016 Ni     | F:1234J6762 Nº SOL: 0000071    |                                                      | 24 de abril 2018 🛛 🔁 🎦 🚹   | @ 🖂 (0) |
| Solicitud financiación pr           | rogramas formativos             |                                |                                                      |                            |         |
| » Está en: Programas de formación : | > Solicitud Acciones Formativas |                                |                                                      |                            |         |
| PROGRAMA FORMACION                  | ENTIDAD                         | ACCIONES FORMATIVAS            | CONFIRMACIÓN                                         | Resumen                    |         |
| Descripción y Costes                |                                 |                                | $\land$                                              |                            |         |
| Descripción y costes de             | a acción formativa              |                                |                                                      |                            |         |
| Introduzca el Código o la Deno      | ominación de la AF en el camp   | o correspondiente y seleccione | BUSCAR                                               |                            |         |
| Código Denon                        | ninación                        | Co                             | mpetencia <mark>Todos</mark> ✔<br>Avanzada<br>Básica | Presencial 🗹 Teleformación | BUSCAR  |
|                                     |                                 |                                |                                                      |                            | VOLVER  |

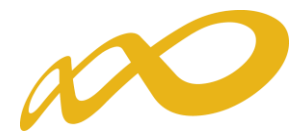

La aplicación muestra la oferta formativa completa. Una vez seleccionada la acción a incorporar a la solicitud, se abren los campos necesarios para señalar la información de participantes a formar, costes y otros datos.

| Fundación Estato          |                      |                       | Progra                           | mas de formación                   | 2018        |
|---------------------------|----------------------|-----------------------|----------------------------------|------------------------------------|-------------|
| CIF: A0000000 Entidad     | l Prueba Certific    | Programas TIC 2018    |                                  |                                    | 2 🚹 🔝 💿     |
| Solicitud financia        | ición program        | as formativos         |                                  |                                    |             |
| » Está en: Programas de f | ormación > Solicituo | d Acciones Formativas |                                  |                                    |             |
| PROGRAMA FORMA            |                      | ENTIDAD               | ACCIONES FORMATIVAS              | CONFIRMACIÓN                       | en          |
| Descripción y Costes      |                      |                       |                                  |                                    |             |
| Descripción y co          | ostes de la acci     | ión formativa         |                                  |                                    |             |
| Introduzca el Código      | o la Denominació     | on de la AF en el ca  | mpo correspondiente y seleccione | BUSCAR                             |             |
| Código                    | Denominación         |                       | Co                               | mpetenciaTodos 💙 🗹 Presencial 🗹 Te | leformación |
|                           |                      |                       | 00,                              |                                    | BUSCAR      |
|                           |                      |                       |                                  |                                    |             |
| Mostrando del 1 al 10     | ) de 16              |                       |                                  |                                    | 1 2 🔇 🔰     |
| Cód. Especialidad         | Sector               | Competencia           | Denominación                     |                                    |             |
| ADGG106PO                 | Construcción         | Básica                | ADGG106PO - COMPETENCIAS DIGIT   | ALES EN CONSTRUCCIÓN               |             |
| EOCO059PO                 | Construcción         | Avanzada              | EOCO059PO - APLICACIÓN PRÁCTICA  | A DE BIM EN PROYECTOS DE EDIFI     |             |
| EOCO060PO                 | Construcción         | Avanzada              | EOCO060PO - APLICACIÓN PRÁCTICA  | A DE BIM EN PROYECTOS DE EDIFI     |             |
| EOCO061PO                 | Construcción         | Avanzada              | EOCO061PO - CÁLCULO Y DISEÑO D   | E ESTRUCTURAS BIM DE REVIT CON     |             |
| EOCO062PO                 | Construcción         | Avanzada              | EOCO062PO - CÁLCULO Y DISEÑO D   | E INSTALACIONES BIM DE REVIT C     |             |
| EOCO063PO                 | Construcción         | Avanzada              | EOCO063PO - EXPLOTACIÓN DE LOS   | SISTEMAS DE INFORMACIÓN GEOGR      |             |
| EOCO065PO                 | Construcción         | Avanzada              | EOCO065PO - INICIACIÓN AL BIM. P | LATAFORMAS DE MODELADO: REVIT Y A  |             |
| EOCO066PO                 | Construcción         | Avanzada              | EOCO066PO - INTERPRETACIÓN DE I  | DATOS DE SISTEMAS DE INFORMACIÓ    |             |
| EOCO067PO                 | Construcción         | Avanzada              | EOCO067PO - INTERPRETACIÓN Y VI  | SUALIZACIÓN DE PLANOS EN MODE      |             |
| EOCO068PO                 | Construcción         | Avanzada              | EOCO068PO - INTRODUCCIÓN A LA I  | METODOLOGÍA BIM                    |             |
|                           |                      |                       |                                  |                                    | VOLVER      |

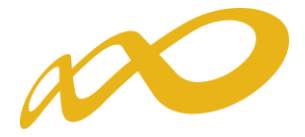

En el campo de **"Participantes"** del apartado de **"Datos acción formativa"**, la aplicación muestra el número total de participantes resultado del sumatorio de participantes indicados en los centros que van a impartir la formación.

| Fundación Estatal                                                                                                    | 0                                                                                          | P                                                                      | rogran                                   | nas de for                                                   | mación                                         | 2018                                                                                                    |
|----------------------------------------------------------------------------------------------------|--------------------------------------------------------------------------------------------|------------------------------------------------------------------------|------------------------------------------|--------------------------------------------------------------|------------------------------------------------|----------------------------------------------------------------------------------------------------|
| F: A00000000 Entidad Prueba C                                                                                                    | ertific Programas TIC 20                                                                   | 18                                                                     |                                          |                                                              |                                                | a 🛛 🖍 🖻 🗉                                                                                                    |
| Solicitud financiación p                                                                                                    | rogramas formativo                                                                         | 5                                                                      |                                          |                                                              |                                                |                                                                                                    |
| stá en: Programas de formación :                                                                                                    | > Solicitud Acciones Formati                                                               | as                                                                     |                                          |                                                              |                                                |                                                                                                    |
| ROGRAMA FORMACION                                                                                                    | ENTIDAD                                                                                    | ACCIONES FOR                                                           | MATIVAS                                  | CONFIRMACIÓN                                                 | Resumer                                        | n in the second second s |
| Descripción y Costes                                                                                                    |                                                                                            |                                                                        |                                          |                                                              |                                                |                                                                                                    |
| Descripción y costes de                                                                                                    | a la acción formativa                                                                      |                                                                        |                                          |                                                              |                                                |                                                                                                    |
|                                                                                                    |                                                                                            |                                                                        |                                          |                                                              |                                                |                                                                                                    |
| Datos acción formativa                                                                                                    |                                                                                            |                                                                        |                                          |                                                              |                                                |                                                                                                    |
| Número acción 3                                                                                                    | ante antidas [ht]                                                                          |                                                                        |                                          |                                                              |                                                |                                                                                                    |
| Tipo de acción formativa                                                                                                    | scholded V                                                                                 | CAUBUR Nivel competence                                                | a Báclea 🗸 🗸                             | Carácter innovador 🔽                                         |                                                |                                                                                                    |
| Acción AD                                                                                                    | GG106PO - COMPETENCIA                                                                      | DIGITALES EN CONSTRUC                                                  | CIÓN                                     |                                                              | BUSCAR                                         |                                                                                                    |
| Denominación ampliada AD                                                                                                    | GG106PO - COMPETENCIA                                                                      | DIGITALES EN CONSTRUC                                                  | CIÓN                                     |                                                              | DOCUMENTA                                      | CIÓN                                                                                                    |
| Participantes 45                                                                                                    |                                                                                            |                                                                        |                                          |                                                              |                                                |                                                                                                    |
| Modalidad                                                                                                    |                                                                                            |                                                                        |                                          |                                                              |                                                |                                                                                                    |
| Para las acciones con modali<br>presencial. Dentro del detali<br>contraseña de acceso).                                                                                                    | dad de impartición NATA<br>e de instalaciones del cent                                     | (P-T), deberán grabar el núi<br>a, se indicarán los datos rel          | mero de participa<br>ativos a la parte e | ntes solamente en las inst<br>de teleformación en la sece    | alaciones previstas p<br>ción de la plataforma | aara la formación<br>a (URL, usuario y                                                                                                    |
| Presencial                                                                                                    |                                                                                            |                                                                        |                                          |                                                              |                                                |                                                                                                    |
| Presenciales 25                                                                                                    | horas Teóri                                                                                | cas 0 hones                                                            | Actividad                                | as Prácticas 🚺 h                                             | oras                                           |                                                                                                    |
| Totales 25                                                                                                    | horas                                                                                      |                                                                        | $\sim$                                   |                                                              |                                                |                                                                                                    |
|                                                                                                    |                                                                                            |                                                                        |                                          |                                                              |                                                |                                                                                                    |
| Centros                                                                                                    |                                                                                            |                                                                        |                                          |                                                              |                                                |                                                                                                    |
| Centros                                                                                                    |                                                                                            |                                                                        |                                          |                                                              |                                                |                                                                                                    |
| Centro Cod. Cens                                                                                                    | o ČIF Direcció                                                                             | n Población Provincia                                                  | Registrado                               | I/A (Inscrite/Arredita                                       | o) Participant                                 | 26                                                                                                    |
| PRUEBA 1 22222222                                                                                                    | A00000000 XXXXX                                                                            | MADRID MADRID                                                          | NÖ                                       | NÖ                                                           | 20                                             | ····                                                                                                    |
| PRUEBA 2 3333                                                                                                    | A00000000 ZZZZZ                                                                            | MADRID MADRID                                                          | NÖ                                       | NÖ                                                           | 25                                             | ۵ 🖻                                                                                                    |
| ARADIR ELIMINAR                                                                                                    |                                                                                            |                                                                        |                                          |                                                              |                                                |                                                                                                    |
|                                                                                                    |                                                                                            |                                                                        |                                          |                                                              |                                                |                                                                                                    |
| Fecha de Impartición                                                                                                    |                                                                                            |                                                                        |                                          |                                                              |                                                |                                                                                                    |
| Al objeto de facilitar y colabo<br>territorio, por parte de los ór<br>Fecha prevista impartición                                                                                                    | ganos competentes, se sol                                                                  | las acciones que se estable<br>icita una previsión inicial de<br>aaaa) | en en la normati<br>la fecha en que :    | va de referencia y posibilit<br>se iniciará la formación sub | ar su ordenación y p<br>wencionada.            | ilanificación en el                                                                                                    |
| Costes                                                                                                    |                                                                                            |                                                                        |                                          |                                                              |                                                |                                                                                                    |
| Módulo económico presencia                                                                                                    | Presencial V                                                                               |                                                                        |                                          |                                                              |                                                |                                                                                                    |
| Importe máximo según mód                                                                                                    | ulo C                                                                                      |                                                                        |                                          |                                                              |                                                |                                                                                                    |
| Subvención solicitada                                                                                                    | 0 C                                                                                        |                                                                        |                                          |                                                              |                                                |                                                                                                    |
| Coste hora/participante                                                                                                    | 0 C                                                                                        |                                                                        |                                          |                                                              |                                                |                                                                                                    |
| CALCULAR DATOS                                                                                                    |                                                                                            |                                                                        |                                          |                                                              |                                                |                                                                                                    |
| Áreas Formativas Prioritaria                                                                                                    | 15                                                                                         |                                                                        |                                          |                                                              |                                                |                                                                                                    |
| Comunicaciones de Banda A<br>Ciberseguridad<br>Robótica Gestión Mantenim<br>Inteligencia Artificial y Real<br>Decesarrollo de sistemas infor<br>Decesa<br>Automoción motor eléctrico<br>Computación en la nube<br>Internet de las cosas y dom | lencha<br>lento de Impresoras 3D<br>idad Virtual<br>mación<br>conducción autónoma<br>ótica |                                                                        |                                          |                                                              |                                                |                                                                                                    |

En el caso de incluir una especialidad formativa, se muestra el botón **Documentación** que abre un documento pdf con el Programa Formativo de la Especialidad Formativa elegida.

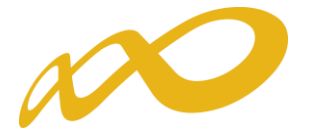

| Fundación Estatal                                                                                               | 0                                  | Progra                                                    | mas de             | form                             | ación                               | 201                      | 8                 |
|----------------------------------------------------------------------------------------------------|------------------------------------|-----------------------------------------------------------|--------------------|----------------------------------|-------------------------------------|--------------------------|-------------------|
| CIF: A00000000 Entided Pruet                                                                                    | a Certific Programas TIC 2018      |                                                           |                    |                                  |                                     |                          |                   |
| Solicitud financiación                                                                                          | ı programas formativos             |                                                           |                    |                                  |                                     |                          |                   |
| Está en: Programas de formaci                                                                                   | ión > Solicitud Acciones Formativa | s                                                         |                    |                                  |                                     |                          |                   |
| PROGRAMA FORMACION                                                                                              | ENTIDAD                            | ACCIONES FORMATIVAS                                       | CONFIRM            | ACIÓN                            | Resumen                             |                          |                   |
| Descripción y Costes                                                                                            |                                    |                                                           |                    |                                  |                                     |                          |                   |
| Descripción y costes                                                                                            | de la acción formativa             |                                                           |                    |                                  |                                     |                          |                   |
| The second second second second second second second second second second second second second second second se |                                    |                                                           |                    |                                  |                                     |                          |                   |
| Datos acción tormativa                                                                                          | 3                                  |                                                           |                    |                                  |                                     |                          |                   |
| Sector                                                                                                    |                                    |                                                           |                    |                                  |                                     |                          |                   |
| Tico de acción formativa                                                                                        | Construction                       | Nivel competencia                                         | Carácter innov     | ador 🗔                           |                                     |                          |                   |
| A a a a a a a a a a a a a a a a a a a a                                                                         |                                    | Hive competencia pesta                                    | ¢ caracter in tov  |                                  | RINGAR                              |                          |                   |
| c                                                                                                    |                                    |                                                           |                    |                                  | DOCIMENTAL                          | and and                  |                   |
|                                                                                                    | Merene and an                      |                                                           | NAME KOON A UNICAN | las instalació<br>n la sección d | nes previstas p<br>le la piataforma | ara la forr<br>(URL, usi | mación<br>uario y |
|                                                                                                    |                                    |                                                           |                    | horas                            |                                     |                          |                   |
|                                                                                                    | PROGRAMA FORMATIV<br>CREA          | O DE LA ESPECIALIDAD FO<br>TU TIENDA ON-LINE<br>ADGD055PO | RMATIVA            |                                  |                                     |                          |                   |
|                                                                                                    |                                    |                                                           |                    | creditado)                       | Participante                        | es                       |                   |
|                                                                                                    |                                    |                                                           |                    | ,                                | 20                                  | 1                        |                   |
|                                                                                                    |                                    |                                                           |                    |                                  | 25                                  | 2                        |                   |
|                                                                                                    |                                    |                                                           |                    |                                  |                                     |                          |                   |

En el apartado **"Modalidad"** hay que indicar el número de horas de la formación teórica y las horas que se van a dedicar para realizar actividades o ejercicios prácticos durante la formación, según lo establecido en el artículo 16.1 de la convocatoria, teniendo en cuenta que la suma de las horas teóricas y actividades prácticas debe ser igual al total de horas de la modalidad presencial.

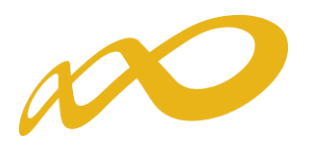

| Fundación Estatal                                                                          | Programas de formación 2018                                                                                                    |
|--------------------------------------------------------------------------------------------|----------------------------------------------------------------------------------------------------|
| IF: A00000000 Entidad Pru                                                                  | ieba Certific Programas TIC 2018 🔁 🔀 🔂 📧                                                                                                    |
| Solicitud financiació                                                                      | on programas formativos                                                                                                    |
| Está en: Programas de forma                                                                | ación > Solicitud Acciones Formativas                                                                                                    |
| PROGRAMA FORMACIO                                                                          | N ENTIDAD ACCIONES FORMATIVAS CONFIRMACIÓN 📃 Resumen                                                                                                    |
| Descripción y Costes D                                                                     | ROPUESTA OBJ/CONT PARTICIPANTES FORMADORES PROGRAMACIÓN EVALUACIÓN 🔰                                                                                                    |
| Descripción y coste                                                                        | es de la acción formativa                                                                                                    |
| Datos acción formativa                                                                     |                                                                                                    |
| Número acción                                                                              | 1                                                                                                    |
| Sector                                                                                     |                                                                                                    |
| Tipo de acción formativa                                                                   |                                                                                                    |
| Acción                                                                                     | ADGG106PO - COMPETENCIAS DIGITALES EN CONSTRUCCIÓN                                                                                                    |
| Denominación ampliada                                                                      | ADGG106PO - COMPETENCIAS DIGITALES EN CONSTRUCCIÓN                                                                                                    |
| Participantes                                                                              | 5                                                                                                    |
| Modalidad<br>Para las acciones con m<br>presencial. Dentro del d<br>contraseña de acceso). | nodalidad de impartición MIXTA (P-T), deberán grabar el número de participantes solamente en las instalaciones previstas para la formación<br>detalle de instalaciones del centro, se indicarán los datos relativos a la parte de teleformación en la sección de la plataforma (URL, usuario y |
| ✓ Presencial Presenciales Totales                                                          | 25 horas Teóricas 20 horas Actividades Prácticas 5 horas                                                                                                    |

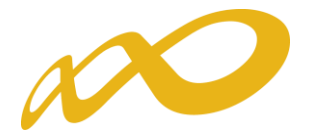

#### IMPORTANTE: Dar de alta los participantes por acción formativa.

En el apartado de **"Centros"** se tiene/n que seleccionar el/los centro/s que va/n a impartir la formación, de entre los que han sido dados de alta en la solicitud desde el bloque correspondiente a la **ENTIDAD** 

En caso contrario, al pulsar el botón **ACEPTAR** para que guarde el resto de los datos, la aplicación muestra una validación que impide continuar, recordando que no está cumplimentado el número de participantes y que debe de indicar los participantes de cada centro.

| The Additional Addition Programmes Tor 2018                                                                                                    | Fundación Estatal                                                                            | S                                    |                                               | Progr                                                                     | amas de form                                                                 | nación 2018                                                              |
|----------------------------------------------------------------------------------------------------|----------------------------------------------------------------------------------------------|--------------------------------------|-----------------------------------------------|---------------------------------------------------------------------------|------------------------------------------------------------------------------|--------------------------------------------------------------------------|
| Solicitud financiación programas formativos  Esté es: Programas de formación > Solicitud Accoses Formativas  PROCRAMA FORMACION ENTIDAD ACCIONES FORMATIVAS CONFIRMACIÓN Resumen  PROPUESTA OUXCONT PATICIANATES PROPUESTA OUXCONT PATICIANATES PROPUESTA OUXCONT OUXCONT OUXCON | IFI A0000000 🗍 Entidad Prve                                                                  | eba Certific Pr                      | opramas TIC 2018                              |                                                                           |                                                                              | 886 85                                                                   |
| Texts en: Programs de formación > Solicitud Accoses Formativas  PROCRAMA FORMACIÓN ENTIDAD ACCIONES FORMATIVAS CONFIRMACIÓN Resumen  PROPUESTA OBJECONT PATICIANATES PORMADIVAS CONFIRMACIÓN Resumen  PROPUESTA OBJECONT PATICIANATES PORMADIVAS CONFIRMACIÓN Resumen  Procescripción y costes de la acción formativa  Campo número de participantes dele tener valores que estén dentro del rango numérico (1 a 9999). Añada o elimine centros y modifique el valor de los paticipantes de cada centro.  Datos acción formativa Acción Actionativa Campo número de participantes dele tener valores que estén dentro del rango numérico (1 a 9999). Añada o elimine centros y modifique el valor de los paticipantes de cada centro.  Datos acción Campo número de participantes Campo número de participantes Campo número de participantes Campo número de participantes Campo número de participantes Campo número acción Campo número de participantes Campo número de participantes Campo número de legaled de instalaciones del centro, se indicarán los datos relativos a la parte de teleformación en la sección de la plataforma (URL, usuario v contrasefie de acceso). Campo número número Campo número núm  | Solicitud financiació                                                                        | n programa                           | s formativos                                  |                                                                           |                                                                              |                                                                          |
| PROGRAMA FORMACIÓN ENTIDAD ACCIONES-E ORIELATIVAS CONFERMACIÓN Resumes   PROGRAMA CON PROGRAMACIÓN PROGRAMACIÓN PROGR                                                                                                    | Está en: Programas de forma                                                                  | ción > Selicitud A                   | cciones Formativas                            |                                                                           |                                                                              |                                                                          |
| Descripción y Costes MROUESTA OBJACONT MATICIDANTISE TORMADORES PRODARAACCIÓN Image: Control of Control of Cont                                                                  | PROGRAMA FORMACION                                                                           | N                                    | ENTIDAD                                       | ACCIONES FORMATTVAS                                                       | CONFIRMACIÓN                                                                 | Resumen                                                                  |
| Descripción y costes de la acción formativa Se lampo número de participantes de ba tener valores que estén dentro del rango numérico (1 a 9999). Añada o elimine centros y modifique el valor de los participantes de cada centro. Datos acción formative   Número acción Incontroction   Número acción Incontroction   Tipo de acción formative Incontroction   Acción ADGG1206PO - COMPETENCIAS DIGITALES EN CONSTRUCCIÓN   Participantes Incontroction   Participantes Incontroction   Participantes Incontroction   Participantes Incontroction   Participantes Incontroction   Participantes Incontroction   Participantes Incontroction   Participantes Incontroction   Participantes Incontroction   Participantes Incontroction   Participantes Incontroction   Incontroction Incontroction   Participantes Incontroction   Participantes Incontroction   Incontroction Incontroction   Participantes Incontroction   Incontroction Incontroction   Incontroction Incontroction   Incontroction Incontroction   Incontroction Incontroction   Incontroction Incontroction   Incontroction Incontroction   Incontroction Incontroction   Incontroction Incontroction   Incontroction Incontroction   Incontroction Incontroction   Incontrocti                                                                                                    | Descripción y Curtes                                                                         | OPUESTA 0                            | ENCONT PARTIC                                 | SPANTES FORMADORES P                                                      | ROGRANACIÓN EVALUACIÓN                                                       | 2                                                                        |
| Canno número de participantes debe tener valores que estén dentro del rango numérico (1 a 9999). Añada o elimine centros y modifique el valor de los participantes de cada contro. Datos acción formativa   Número acción Immonitación   Número acción Immonitación   Tipo de acción formativa Immonitación   Acción ADGG106PO - COMPETENCIAS DIGITALES EN CONSTRUCCIÓN   Denominación ampliada ADGG106PO - COMPETENCIAS DIGITALES EN CONSTRUCCIÓN   Participantes Immonitación   Participantes Immonitación   Participantes Immonitación   Participantes Immonitación   Participantes Immonitación   Participantes Immonitación   Participantes Immonitación   Participantes Immonitación   Immonitación ampliada Longo Individión MIXITA (P-T), deberán grabar el número de participantes solamente en las instalaciones previstas para la formación on traseña de acceso.   Immonitación ampliada Immonitación MIXITA (P-T), deberán grabar el número de participantes solamente en las instalaciones previstas para la formación on traseña de acceso.   Immonitación Immonitación MIXITA (P-T), deberán grabar el número de participantes solamente en las instalaciones previstas para la formación on traseña de acceso.   Immonitación Immonitación MIXITA (P-T), deberán grabar el número de participantes solamente en las instalaciones previstas para la formación de las plataforma (URL, usuario y contraseña de acceso).   Immonitación Immonitación de las plataforma (URL, usuario y contraseña de acceso).   Immonitación Immonitación de las plataforma (URL) <                                                                                                    | Descripción y coste                                                                          | s de la acció                        | n formativa                                   |                                                                           |                                                                              |                                                                          |
| Dates acción formative     Número acción     Sector     Tipo de acción formative     Carácter innovador Carácter innovador carácter innovador innovador i                                                                                                    | 8 El campo número de p<br>participantes de cada o                                            | articipantes deb<br>centro.          | e tener valores que                           | estén dentro del rango numérico (                                         | 1 a 9999). Añada o elimine centros                                           | y modifique el valor de los                                              |
| Número acción Sector Constructedar Sector Tipo de acción formativa Depocialidad Sector Tipo de acción formativa Depocialidad Constructedar Sector Carácter innovador Carácter innovador Carácter innovador Sector Carácter innovador Sector Carácter innovador Sector Carácter innovador Sector Carácter innovador Sector Carácter innovador Sector Carácter innovador Sector Carácter innovador Sector Carácter innovador Sector Carácter innovador Sector Carácter innovador Sector Carácter innovador Sector Carácter innovador Sector Secto | Dates acción formativa                                                                       |                                      |                                               |                                                                           |                                                                              |                                                                          |
| Sector Tipo de acción formativa Tipo de acción formativa Tipo de acción ampliada DOGGIOSPO - COMPETENCIAS DIGITALES EN CONSTRUCCIÓN Tarticipantes Totaliad  Para las acciones con modalidad de impartición MIXTA (P-T), deberán grabar el número de participantes solamente en las instalaciones previstas para la formación presencial. Dectro del detalle de instalaciones del centro, se indicarán los datos relativos a la parte de teleformación en la sección de la plataforma (URL, usuario y contraseñ de acceso).  Presencial Presencial Presencial Totales Totales  | Número acción                                                                                | 1                                    |                                               |                                                                           |                                                                              |                                                                          |
| Tipo de acción formativa                                                                                                    | Sector                                                                                       | Construction                         | V                                             |                                                                           |                                                                              |                                                                          |
| Acción ADGG106PO - COMPETENCIAS DIGITALES EN CONSTRUCCIÓN  Penominación ampliada  ADGG106PO - COMPETENCIAS DIGITALES EN CONSTRUCCIÓN  Participantes  Participantes  Prosencial. Dentro del detalle de impartición MIXTA (P-T), deberán grabar el número de participantes solamente en las instalaciones previstas para la formación presencial. Dentro del detalle de instalaciones del centro, se indicarán los datos relativos a la parte de teleformación en la sección de la plataforma (URL, usuario y contraseña de acceso).  Presenciale Presenciale  Centros  Centros  No se encontraron resultados.  Instala  Instala  Instal  | Tipo de acción formativa                                                                     | Especialidad                         | ¥ .C.00                                       | Nivel competencia Blaca                                                   | V Carácter innovador V                                                       |                                                                          |
| Denominación ampliada       ADGGIDERO - COMPETENCIAS DIGITALES EN CONSTRUCCIÓN       Decumentación         Participantes       0         Modalidad       Para las acciones con modalidad de impartición MIXTA (P-T), deberán grabar el número de participantes solamente en las instalaciones previstas para la formación presencial. Dentro del detalle de instalaciones del centro, se indicarán los datos relativos a la parte de teleformación en la sección de la plataforma (URL, usuario y contraseña de acceso).                                                                                                    | Acción                                                                                       | ADGG106PO -                          | COMPETENCIAS DR                               | ATALES EN CONSTRUCCIÓN                                                    |                                                                              | BIRICAR                                                                  |
| Participantes 0<br>Modalidad<br>Para las acciones con modalidad de impartición MIXTA (P-T), deberán grabar el número de participantes solamente en las instalaciones previstas para la formación<br>presencial. Dentro del detalle de instalaciones del centro, se indicarán los datos relativos a la parte de teleformación en la sección de la plataforma (URL, usuario y<br>contraseña de acceso).<br>Presenciale<br>Presenciales 25 horas Teóricas 20 horas Actividades Prácticas 5 horas<br>Totales<br>Centros<br>Centros<br>No se encontraron resultados.                                                                                                    | Denominación ampliada                                                                        | ADGG106PO -                          | COMPETENCIAS DI                               | RTALES EN CONSTRUCCIÓN                                                    |                                                                              | DOCUMENTACIÓN                                                            |
| Modalidad         Para las acciones con modalidad de impartición MIXTA (P-T), deberán grabar el número de participantes solamente en las instalaciones previstas para la formación presencial. Dentro del detalle de instalaciones del centro, se indicarán los datos relativos a la parte de teleformación en la sección de la plataforma (URL, usuario y contraseña de acceso).                                                                                                    | Participantes                                                                                | 0                                    |                                               |                                                                           |                                                                              |                                                                          |
| Presenciales 25 horas Teóricas 20 horas Actividades Prácticas 5 horas                                                                                                    | Modalidad<br>Para las acciones con mi<br>presencial. Dentro del di<br>contraseña de acceso). | odalidad de imp<br>etalle de instala | artición MIXTA (P-T)<br>ciones del centro, se | , deberán grabar el número de par<br>indicarán los datos relativos a la p | rticipantes solamente en las instala<br>parte de teleformación en la sección | ciones previstas para la formación<br>o de la plataforma (URL, usuario y |
| Presenciales 25 horas Teóricas 20 horas Actividades Prácticas 5 horas Totales 25 horas Centros Centros No se encontraron resultados.                                                                                                    | Presencial                                                                                   |                                      |                                               |                                                                           |                                                                              |                                                                          |
| Totales 25. horas                                                                                                    | Presenciales                                                                                 | 25 horas                             | Teóricas                                      | 20 horas Acti                                                             | vidades Prácticas 5 hora                                                     | rs                                                                       |
| Centros<br>Cestros<br>No se encontraron resultados.                                                                                                    | Totales 3                                                                                    | 25 horas                             |                                               |                                                                           |                                                                              |                                                                          |
| Centros Centros No se encontraron resultados.                                                                                                    | 6 N                                                                                          |                                      |                                               |                                                                           |                                                                              |                                                                          |
| Centros No se encontraron resultados.                                                                                                    | Centros                                                                                      |                                      |                                               |                                                                           |                                                                              |                                                                          |
| No se encontraron resultados.                                                                                                    | Centros                                                                                      |                                      |                                               |                                                                           |                                                                              |                                                                          |
| No se encontraron resultados.                                                                                                    | 1000                                                                                         |                                      |                                               |                                                                           |                                                                              |                                                                          |
| ANADIS STANDAR                                                                                                    | No se encontraron res                                                                        | ultados.                             |                                               |                                                                           |                                                                              |                                                                          |
|                                                                                                    | AMADE ELMONAR                                                                                |                                      |                                               |                                                                           |                                                                              |                                                                          |

Cuando pulsamos el botón de **AÑADIR** en la pantalla anterior, se observan todos los centros grabados para ejecutar el programa. De ellos, debemos seleccionar los que van a impartir esta acción formativa concreta, y después pinchar el botón de **ACEPTAR** 

| K          | 2                                                                        |                                                                                                    |                                                                                                    |               |                                                                                                    |                                                                                                    |                                                                                                    |                                                                                                    |                                                                                                    |
|------------|--------------------------------------------------------------------------|----------------------------------------------------------------------------------------------------|----------------------------------------------------------------------------------------------------|---------------|----------------------------------------------------------------------------------------------------|----------------------------------------------------------------------------------------------------|----------------------------------------------------------------------------------------------------|----------------------------------------------------------------------------------------------------|----------------------------------------------------------------------------------------------------|
| Fund       | ación Esta                                                               | tal Deleo                                                                                                    |                                                                                                    |               | Pr                                                                                                    | ogram                                                                                                    | as de f                                                                                                    | ormació                                                                                                    | ón 2018                                                                                                    |
| CIF: A000  | 000000 Entid                                                             | ad Prueba Certific                                                                                                    | Programas TIC                                                                                                    | 2018          |                                                                                                    |                                                                                                    |                                                                                                    |                                                                                                    | - I 🖸 <mark>? fr</mark> 🖻 🖂                                                                                                    |
| Solici     | tud financ                                                               | iación prograi                                                                                                    | nas formativ                                                                                                    | /os           |                                                                                                    |                                                                                                    |                                                                                                    |                                                                                                    |                                                                                                    |
| » Está en: | Programas de                                                             | a formación > Solicit                                                                                                    | ud Acciones Form                                                                                                    | ativas        |                                                                                                    |                                                                                                    |                                                                                                    |                                                                                                    |                                                                                                    |
| PROGR      | AMA FORM                                                                 | ACION                                                                                                    | ENTIDAD                                                                                                    | ACC           | IONES FORM                                                                                                    | ATIVAS                                                                                                    | CONFIRMACI                                                                                                    | ÓN Re                                                                                                    | sumen                                                                                                    |
| Descrip    | ción y Costes                                                            | PROPUESTA                                                                                                    | OBJ/CONT                                                                                                    | PARTICIPANTES | FORMADOR                                                                                                    | S PROGRAM                                                                                                    | ACIÓN EVALU                                                                                                    | ACIÓN 🔰                                                                                                    |                                                                                                    |
| Des        | cripción y                                                               | costes de la ac                                                                                                    | ción formativ                                                                                                    | a             |                                                                                                    |                                                                                                    |                                                                                                    |                                                                                                    |                                                                                                    |
| Selec      | ción centro                                                              |                                                                                                    |                                                                                                    |               |                                                                                                    |                                                                                                    |                                                                                                    |                                                                                                    |                                                                                                    |
|            | Centro                                                                   | Cod. Censo                                                                                                    | CIF                                                                                                    | Dirección     | Población                                                                                                    | Provincia                                                                                                    | Registrado                                                                                                    | I/A (Inscrito/A                                                                                                    | creditado)                                                                                                    |
|            |                                                                          |                                                                                                    | FIOSO                                                                                                    | FNTRO         | s                                                                                                    | MADRID                                                                                                    | NO                                                                                                    | NO                                                                                                    |                                                                                                    |
|            | Fund<br>Desclar<br>CIF: A000<br>Solici<br>> Está en:<br>PROGR<br>Descrip | Fundación Esta<br>Mata La PORMACCAVE EN EL EM<br>CIF: A00000000 Entid<br>Solicitud financ<br>» Está en: Programas de<br>PROCRAMA FORM<br>Descripción y Costes<br>2 Descripción y<br>Selección centro<br>2 Centro | Fundación Estatal         MARA LA FORMACCÓN EN EL EMPLEO         CIF: A0000000         Entidad Prueba Certific         Solicitud financiación program         » Está en: Programas de formación > Solicit         PROCRAMA FORMACION         Descripción y Costes         PROPUESTA         2         Selección centro         Cantro         Contro         Contro         Contro         Contro         DATOS D |               | Fundación Estatal         MARLA FORMACOVENELE BURKO         CIF: A00000000         Entidad Prueba Certific         Programas TIC 2018         Solicitud financiación programas formativos         > Está en: Programas de formación > Solicitud Acciones Formativas         PROCRAMA FORMACION         Entidad Prueba Certific         PROGRAMA FORMACION         Entripción y Costes         PROPUESTA         OBJ/CONT         PARTICIPANTES         Centro         Contro         Centro         Contro Cod. Censo         CIF         DATOS DEL LOS CENTEDON | Fundación Estatal       Programas TIC 2018         MARLA FORMACIÓN ENELE MELEO       Programas TIC 2018         CIF: A00000000       Entidad Prueba Certific       Programas TIC 2018         Solicitud financiación programas formativos       Solicitud financiación programas formativos         > Está en: Programas de formación > Solicitud Acciones Formativas         PROGRAMA FORMACION       ENTIDAD       ACCIONES FORM         Descripción y Costes       PROPUESTA       OBJ/CONT       PARTICIPANTES       FORMADORI         2       Descripción y costes de la acción formativa       Selección centro       Centro       Cod. Censo       CIF       Dirección       Población | Fundación Estatal       Programa         MARLA FORMACIÓN EN ELE ENPLIO       Programas TIC 2018         CIF: A00000000       Entidad Prueba Certific       Programas TIC 2018         Solicitud financiación programas formativos       Solicitud financiación programas formativos         > Está en: Programas de formación > Solicitud Acciones Formativas         PROGRAMA FORMACION       ENTIDAD         ACCIONES FORMATIVAS         Descripción y Costes       PROPUESTA         OBJ/CONT       PARTICIPANTES         PROGRAMA       FORMADORES         PROGRAMA       PROPUESTA         OBJ/CONT       PARTICIPANTES         PROGRAMA       FORMADORES         PROGRAMA       PROPUESTA         OBJ/CONT       PARTICIPANTES         PROGRAMA       FORMADORES         PROGRAMA       PROPUESTA         OBJ/CONT       PARTICIPANTES         Provinción y costes de la acción formativa         Selección centro       Provincia         Centro       Cod. Censo       CIF         DISCON DE LIOS       CENTIDOS | Fundación Estatal       Programas         MARLA FORMACIÓN ENEL EMPLIO       Programas TIC 2018         CIF: A00000000       Entidad Prueba Certific       Programas TIC 2018         Solicitud financiación programas formativos       Solicitud financiación programas formativos         > Está en: Programas de formación > Solicitud Acciones Formativas       PROGRAMA FORMACION       ENTIDAD         PROGRAMA FORMACION       ENTIDAD       ACCIONES FORMATIVAS       CONFIRMACI         Descripción y Costes       PROPUESTA       OBJ/CONT       PARTICIPANTES       FORMADORES       PROGRAMACIÓN       EVALUA         O Descripción y costes de la acción formativa       Selección centro       Centro       Cod. Censo       CIF       Dirección       Provincia       Registrado         MADRID       NO       MADRID       NO | Fundación Estatal       Programas       Programas de formación         MARLA FORMACIÓN ENTELEMBLO       Programas TIC 2018       Programas de formación programas formativos         CIF: A00000000       Entidad Prueba Certific       Programas TIC 2018         Solicitud financiación programas formativos       Solicitud financiación programas formativos         > Está en: Programas de formación > Solicitud Acciones Formativas         PROGRAMA FORMACION       ENTIDAD         ACCIONES FORMATIVAS       CONFIRMACIÓN         Descripción y Costes de la acción formativa         Selección centro         Centro       Cod. Censo         Centro       Cod. Censo         Contos DE LOS CENTIDOS |

Una vez seleccionado/s el/los centro/s que va/n a impartir la acción formativa, tiene que indicar el número de participantes que realizan la formación pulsando el icono , seleccionando el icono de actualizar i guarda los datos indicados; hay que tener en cuenta que la acción debe contar como mínimo con 1 participante. El icono anula la modificación de participantes realizada volviendo a la situación anterior.

Grabados los participantes de el/los centro/s, la aplicación muestra el número total en el campo **"Participantes"** de la acción formativa.

| atos acción forma                                                                                                    | ativa                                                                                    |                                                                      |                                                                 |                                                               |                                                                |                                                                      |                                                                                    |                                                |                                                         |                              |              |
|----------------------------------------------------------------------------------------------------|------------------------------------------------------------------------------------------|----------------------------------------------------------------------|-----------------------------------------------------------------|---------------------------------------------------------------|----------------------------------------------------------------|----------------------------------------------------------------------|------------------------------------------------------------------------------------|------------------------------------------------|---------------------------------------------------------|------------------------------|--------------|
| úmero acción                                                                                                    | 1                                                                                        | -                                                                    |                                                                 |                                                               |                                                                |                                                                      |                                                                                    |                                                |                                                         |                              |              |
| ector                                                                                                    | Constr                                                                                   |                                                                      |                                                                 |                                                               |                                                                |                                                                      |                                                                                    |                                                |                                                         |                              |              |
| po de acción forma                                                                                                    | tiva (Control                                                                            | abdad                                                                | ¥ (6)                                                           | Nivel                                                         | competencia                                                    | Bauca V                                                              | Carácter innova                                                                    | dor 🗐                                          |                                                         |                              |              |
| ción                                                                                                    | ADGG                                                                                     | 106PO - COMP                                                         | ETENCIAS DI                                                     | GITALES EN                                                    | CONSTRUCC                                                      | IÓN                                                                  |                                                                                    |                                                | RUDCAR                                                  |                              |              |
| nominación amplia                                                                                                    | ada ADGG                                                                                 | 106PO - COMP                                                         | ETENCIAS DI                                                     | GITALES EN                                                    | CONSTRUCC                                                      | IŐN                                                                  |                                                                                    |                                                | DECOMENTACI                                             | 244                          |              |
| rticipantes                                                                                                    | 5                                                                                        |                                                                      |                                                                 |                                                               | 00000000                                                       | 2007                                                                 |                                                                                    |                                                |                                                         |                              |              |
| Indalidad                                                                                                    |                                                                                          |                                                                      |                                                                 |                                                               |                                                                |                                                                      |                                                                                    |                                                |                                                         |                              |              |
| Para las acciones o<br>resencial. Dentro<br>ontraseña de acce<br>7 Presencial                                                   | ton modalidae<br>del detalle de<br>eso).                                                 | 1 de impartició<br>1 instalaciones                                   | in MIXTA (P-T<br>del centro, s                                  | ), deberán gr<br>e indicarán lo                               | rabar el núm<br>os datos relat                                 | ero de participa<br>ivos a la parte                                  | intes solamente er<br>de teleformación e                                           | n las instalacior<br>en la sección de          | es previstas pa<br>la plataforma (                      | ra la form<br>URL, usua      | aci<br>oriq  |
| Para las acciones o<br>presencial. Dentro<br>contraseña de acce<br>Presencial<br>Presenciales                                   | con modalidad<br>del detalle de<br>eso).<br>[25]                                         | l de impartició<br>i instalaciones<br>horas                          | in MIXTA (P-T<br>i del centro, s<br>Teóricas                    | ), deberán gr<br>e indicarán lo<br>20                         | rabar el núm<br>os datos relat<br>horas                        | ero de participa<br>ivos a la parte<br>Actividad                     | ntes solamente er<br>de teleformación e<br>es Prácticas                            | n las instalacion<br>en la sección de<br>horas | es previstas pa<br>la plataforma (                      | ra la formi<br>URL, usua     | aci          |
| Para las acciones o<br>presencial. Dentro<br>contraseña de acce<br>Presencial<br>Presenciales<br>Totales                        | ton modalidar<br>del detalle de<br>eso).<br>25<br>25                                     | l de impartició<br>ninstalaciones<br>horas<br>horas                  | in MIXTA (P-T<br>i del centro, s<br>Teóricas                    | ), deberán gr<br>e indicarán lo<br>[20]                       | rabar el núm<br>os datos relat<br>horas                        | ero de participa<br>ivos a la parte<br>Actividad                     | ntes solamente er<br>de teleformación e<br>es Prácticas                            | n las instalacior<br>en la sección de<br>horas | es previstas pa<br>la plataforma (                      | ra la form<br>URL, usua      | acii         |
| Para las acciones o<br>presencial. Dentro<br>contraseña de acce<br>V Presencial<br>Presenciales<br>Totales                      | con modalidae<br>del detalle de<br>eso).<br>25<br>25                                     | i de impartició<br>instalaciones<br>horas<br>horas                   | n MEXTA (P-T<br>: del centro, s<br>Teóricas                     | ), deberán gr<br>e indicarán lo<br>[20]                       | rabar el núm<br>s datos relat<br>horas                         | ero de participa<br>ivos a la parte<br>Actividad                     | ntes solamente e<br>de teleformación e<br>es Prácticas <u>S</u>                    | n las instalacior<br>en la sección de<br>boras | es previstas pa<br>la plataforma (                      | ra la form.<br>URL, usua     | ació         |
| Para las acciones o<br>presencial. Dentro<br>contraseña de acce<br>V Presencial<br>Presenciales<br>Totales                      | con modalidac<br>dei detalle de<br>eso).<br>[25]<br>[25]                                 | t de impartició<br>instalaciones<br>horas<br>horas                   | in MIXTA (P-T<br>del centro, s<br>Tedricas                      | ), deberán gr<br>e indicarán lo<br>[20]                       | rabar el núm<br>s datos relat<br>horas                         | ero de participa<br>ivos a la parte<br>Actividad                     | ntes solamente e<br>de teleformación e<br>es Prácticas <u>S</u>                    | n las instalacion<br>en la sección de          | es previstas pa<br>la plataforma (                      | ra la form.<br>URL, usua     | ació<br>ario |
| Para las acciones o<br>presencial. Dentro<br>contraseña de acce<br>Presenciales<br>Totales<br>Centros<br>Centros                | con modalidac<br>del detalle de<br>eso).<br>25<br>25                                     | l de imparticit<br>i instalaciones<br>horas<br>horas                 | in MIXTA (P-T<br>del centro, s<br>Teóricas                      | ), deberán g<br>e indicarán lo<br>[20]                        | rabar el núm<br>es datos relat<br>horas                        | ero de participa<br>ivos a la parte<br>Actividad                     | ntes solamente e<br>de teleformación e<br>es Prácticas S                           | n las instalacion<br>en la sección de          | es previstas pa                                         | ra la form.<br>URL, usua     | ació<br>ario |
| Para las acciones o<br>presencial. Dentro<br>contraseña de acco<br>Presenciales<br>fotales<br>centros<br>centros                | ton modalidat<br>del detalle de<br>eso).<br>25<br>25<br>25                               | de imparticit<br>instalacioner<br>horas<br>horas                     | n MIXTA (P-T<br>del centro, s<br>Teóricas<br>Dirección          | ), deberán gr<br>e indicarán lo<br>[20]<br>Población          | rabar el núm<br>os datos relat<br>horas<br>Provincia           | ero de participa<br>ivos a la parte<br>Actividad<br>Registrado       | ntes solamente e<br>de teleformación e<br>es Prácticas (5<br>1/A (Inscrito//       | n las instalacion<br>en la sección de<br>horas | es previstas pa<br>la plataforma i<br>Participante      | ra la form.<br>URL, usua     | ació<br>rrio |
| Para las acciones o<br>presencial. Dentro<br>contraseña de acce<br>Presenciales<br>Totales<br>centros<br>Centros<br>PRUEBA 1 22 | con modalidac<br>del detalle de<br>eso).<br>25<br>25<br>25<br>20<br>00. Censo<br>2222222 | de impartició<br>instalaciones<br>horas<br>horas<br>CIF<br>A00000000 | n MIXTA (P-T<br>del centro, s<br>Teóricas<br>Dirección<br>XXXXX | ), deberán g<br>e indicarán lo<br>[20]<br>Población<br>MADRID | rabar el núm<br>os datos relat<br>horas<br>Provincia<br>MADRID | ero de participa<br>ivos a la parte<br>Actividad<br>Registrado<br>NO | ntes solamente e<br>de teleformación e<br>es Prácticas (5<br>1/A (Inscrito//<br>NO | n las instalacion<br>en la sección de<br>horas | es previstas pa<br>la plataforma (<br>Participante<br>5 | ra la form<br>URL, usua<br>s | acid         |

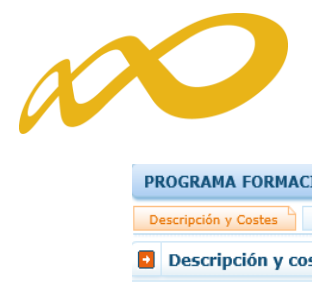

| ROGRAMA FORMACI                                                                                                    | ON                                                                          | ENTIDAD                                                              |                                                               | ACCIONES FO                                                         | RMATIVAS                                                                    | CONFI                                                                | RMACIÓN                                                                    | Resume                                                             | n                                          |
|----------------------------------------------------------------------------------------------------|-----------------------------------------------------------------------------|----------------------------------------------------------------------|---------------------------------------------------------------|---------------------------------------------------------------------|-----------------------------------------------------------------------------|----------------------------------------------------------------------|----------------------------------------------------------------------------|--------------------------------------------------------------------|--------------------------------------------|
| Descripción y Costes                                                                                                    | PROPUESTA                                                                   | OBJ/CONT                                                             | PARTICIPAN                                                    | ITES FORMAL                                                         | ORES PROGR                                                                  | AMACIÓN                                                              | EVALUACIÓN                                                                 | >                                                                  |                                            |
| Descripción y cos                                                                                                    | tes de la a                                                                 | cción formati                                                        | va                                                            |                                                                     |                                                                             |                                                                      |                                                                            |                                                                    |                                            |
| Datos acción formativ                                                                                                    | /a                                                                          |                                                                      |                                                               |                                                                     |                                                                             |                                                                      |                                                                            |                                                                    |                                            |
| Número acción                                                                                                    | 1                                                                           |                                                                      |                                                               |                                                                     |                                                                             |                                                                      |                                                                            |                                                                    |                                            |
| Sector                                                                                                    | Construct                                                                   | ión 🔽                                                                |                                                               |                                                                     |                                                                             |                                                                      |                                                                            |                                                                    |                                            |
| Tipo de acción formativa                                                                                                    | Especialid                                                                  | ad V                                                                 | CAMBIAR                                                       | Nivel competer                                                      | cia Básica 🗸 🗸                                                              | Carácter in                                                          | novador 🖌                                                                  |                                                                    |                                            |
| Acción                                                                                                    | ADGG106                                                                     | PO - COMPETEN                                                        | CIAS DIGITAL                                                  | ES EN CONSTRU                                                       | CCIÓN                                                                       |                                                                      |                                                                            | BUSCAR                                                             |                                            |
| Denominación ampliada                                                                                                    | ADGG106                                                                     | PO - COMPETEN                                                        | CIAS DIGITAL                                                  | ES EN CONSTRU                                                       | CCIÓN                                                                       |                                                                      |                                                                            | DOCUMENTA                                                          | CIÓN                                       |
| Participantes<br>Modalidad                                                                                                    | 20                                                                          | >                                                                    |                                                               | · · · ·                                                             |                                                                             |                                                                      |                                                                            |                                                                    |                                            |
| Participantes<br>Modalidad<br>Para las acciones con<br>presencial. Dentro del<br>contraseña de acceso<br>V Presencial<br>Presenciale<br>Totales                       | 20<br>modalidad de<br>detalle de in:<br>).<br>25 ho<br>25 ho                | impartición MIX<br>stalaciones del ca<br>ras Te<br>ras               | TA (P.T), deb<br>entro, se indi<br>eóricas [:                 | perán grabar el n<br>carán los datos n<br>20 horas                  | imero de particip.<br>Iativos a la parte<br>Actividad                       | antes solamen<br>de teleformac<br>les Prácticas                      | ite en las instala<br>ión en la secció<br>5 hor                            | iciones previstas<br>n de la plataform<br>as                       | para la formació<br>a (URL, usuario        |
| Participantes<br>Modalidad<br>Para las acciones con<br>presencial. Dentro del<br>contraseña de acceso<br>Presencial<br>Presenciale<br>Totales<br>Centros              | 20<br>modalidad de<br>detalle de in:<br>).<br>25 ho<br>25 ho                | impartición MIX<br>stalaciones del co<br>ras Te<br>ras               | TA (P-T), deb<br>entro, se indi<br>eóricas                    | perán grabar el n<br>carán los datos n<br>20 horas                  | imero de particip.<br>Iativos a la parte<br>Actividad                       | antes solamen<br>de teleformac<br>les Prácticas                      | ite en las instala<br>ión en la secció<br>5 hor                            | iciones previstas  <br>n de la plataform.<br>as                    | para la formació<br>a (URL, usuario        |
| Participantes Modalidad Para las acciones con presencial. Dentro del contraseña de acceso or resencial Presencial Presenciale Totales Centros Centros Centros         | 20<br>modalidad de<br>detalle de in:<br>).<br>25 hc<br>25 hc                | impartición MIX<br>stalaciones del co<br>ras To<br>ras               | TA (P-T), deb<br>entro, se indi<br>eóricas                    | perán grabar el n<br>carán los datos n<br>20 horas                  | imero de particip,<br>lativos a la parte<br>Actividad                       | antes solamer<br>de teleformac<br>les Prácticas                      | ite en las instala<br>ión en la sección<br>5 hor                           | iciones previstas<br>n de la plataform<br>as                       | para la formació<br>a (URL, usuario        |
| Participantes Modalidad Para las acciones con presencial. Dentro del contraseña de acceso vertesencial Presenciale Totales Centros Centros Centros Centros Centro Cod | 20<br>modalidad de<br>detalle de in:<br>).<br>25 ho<br>25 ho<br>25 ho       | impartición MIX<br>stalaciones del cu<br>ras Te<br>ras Te            | TA (P-T), deb<br>entro, se indir<br>eóricas [:                | perán grabar el n<br>carán los datos n<br>20 horas<br>ación Provinc | imero de particip<br>Ilativos a la parte<br>Actividad                       | antes solamen<br>de teleformac<br>les Prácticas<br>I/A (Inscri       | ite en las instala<br>ión en la sección<br>5 hor<br>ito/Acreditado         | aciones previstas<br>n de la plataforma<br>as<br><u>Participan</u> | para la formació<br>a (URL, usuario        |
| Participantes Modalidad Para las acciones con presencial. Dentro del contraseña de acceso  Presenciale Totales Centros Centros Centros Centros Centros Cod            | 20<br>modalidad de<br>detalle de in:<br>).<br>25 ho<br>25 ho<br>25 censo CI | impartición MIX<br>stalaciones del co<br>ras To<br>ras To<br>F Direc | TA (R-T), deb<br>entro, se indir<br>eóricas [:<br>cción Poble | erán grabar el n<br>carán los datos n<br>20 horas<br>ación Provinc  | imero de particip<br>Ilativos a la parte<br>Actividad<br>a Registrado<br>NO | antes solamen<br>de teleformad<br>les Prácticas<br>I/A (Inscri<br>NO | ite en las instala<br>ción en la sección<br>5 hor<br>hor<br>ito/Acreditado | as Participan 5                                                    | bara la formació<br>a (URL, usuario<br>tes |

Seleccionando el icono se accede al detalle de las **instalaciones del centro**. Cuando se haya seleccionado un Módulo de Practicas No Laborales como acción formativa, no aparecerá el icono de Detalle de la Instalaciones del Centro de Formacion.

| Centros                         |           |            |            |                              |               |   |
|---------------------------------|-----------|------------|------------|------------------------------|---------------|---|
| Centro Cod. Censo CIF Dirección | Población | Provincia  | Registrado | I/A<br>(Inscrito/Acreditado) | Participantes |   |
| DATOS DE LOS CENTROS            | LOGROÑO   | RIOJA (LA) | SI         | NO                           | 15            | 2 |
|                                 | BARCELONA | BARCELONA  | NO         | NO                           | 25            | 2 |
| AÑADIR ELIMINAR                 |           |            |            |                              |               |   |

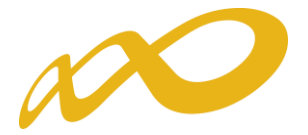

| atos acción formativ                                                                                                    | /a                                                                                                    |                                                          |                                                    |                                             |                                                           |                                                 |                                                                                            |                                                        |                               |
|----------------------------------------------------------------------------------------------------|----------------------------------------------------------------------------------------------------|----------------------------------------------------------|----------------------------------------------------|---------------------------------------------|-----------------------------------------------------------|-------------------------------------------------|--------------------------------------------------------------------------------------------|--------------------------------------------------------|-------------------------------|
| lúmero acción                                                                                                    | 1                                                                                                    | 1                                                        |                                                    |                                             |                                                           |                                                 |                                                                                            |                                                        |                               |
| ector                                                                                                    | Officing                                                                                                    | as y despact                                             | ios 🗸                                              |                                             |                                                           |                                                 |                                                                                            |                                                        |                               |
| ipo de acción formativ                                                                                                    | a Vincul                                                                                                    | ada a certifi                                            | cado 🗸 🗠                                           | Nivel con                                   | petencia Avanz                                            | ida ✓ Cara                                      | icter innovador 🗌                                                                          |                                                        |                               |
| cción                                                                                                    | MP039                                                                                                    | 7 - Módulo                                               | de prácticas prol                                  | fesionales no la                            | orales de Admin                                           | istración y pro                                 | ogramación en sistemas d                                                                   | BUSCAR                                                 |                               |
| enominación ampliada                                                                                                    | MP039                                                                                                    | 7 - Módulo                                               | de prácticas prol                                  | fesionales no la                            | orales de Admin                                           | istración y pro                                 | ogramación en sistemas d                                                                   |                                                        |                               |
| articipantes                                                                                                    | 15                                                                                                    |                                                          |                                                    |                                             |                                                           |                                                 |                                                                                            |                                                        |                               |
| Para las acciones con<br>presencial. Dentro del<br>contraseña de acceso                                                                         | modalidad<br>I detalle de<br>).                                                                                     | d de imparti<br>e instalacion                            | ción MIXTA (P-T)<br>es del centro, se              | ), deberán grab<br>: indicarán los d        | r el número de p<br>atos relativos a li                   | articipantes s<br>a parte de tele               | olamente en las instalacior<br>eformación en la sección de                                 | nes previstas para<br>la plataforma (U                 | a la formació<br>IRL, usuario |
| Para las acciones con<br>presencial. Dentro de<br>contraseña de acceso<br>V Presencial<br>Presenciales<br>Horas Prácticas                       | modalidad<br>I detalle de<br>).                                                                                     | d de imparti<br>e instalacion<br>horas<br>horas          | ción MIXTA (P-T)<br>es del centro, se              | ), deberán grab<br>: indicarán los d        | n el número de p<br>atos relativos a l                    | articipantes s<br>a parte de tele               | olamente en las instalacion<br>eformación en la sección de                                 | nes previstas para<br>la plataforma (L                 | a la formació<br>IRL, usuario |
| Para las acciones con<br>presencial. Dentro de<br>contraseña de acceso<br>Presencial<br>Presenciales<br>Horas Prácticas<br>Totales              | modalidad<br>  detalle de<br> ).<br> 0<br> 80<br> 80                                                                | l de imparti<br>e instalacion<br>horas<br>horas<br>horas | ción MIXTA (P-T)<br>es del centro, se              | ), deberán grab<br>: indicarán los d        | ur el número de p<br>atos relativos a l                   | articipantes s<br>a parte de tele               | iolamente en las instalacior<br>eformación en la sección de                                | nes previstas part<br>la plataforma (L                 | a la formació<br>IRL, usuario |
| Para las acciones con<br>presencial. Dentro de<br>contraseña de acceso<br>V Presencial<br>Presenciales<br>Horas Prácticas<br>Totales<br>Centros | modalidad<br>detalle de<br>).<br>0<br>80<br>80                                                                      | l de imparti<br>e instalacion<br>horas<br>horas<br>horas | ción MIXTA (P-T)                                   | ), deberán grab<br>: indicarán los d        | ar el número de p                                         | articipantes s<br>a parte de tele               | olamente en las instalacior<br>eformación en la sección de                                 | nes previstas para                                     | a la formació<br>IRL, usuario |
| Para las acciones con<br>presencial. Dentro de<br>contraseña de acceso<br>Presenciales<br>Horas Prácticas<br>Totales<br>Centros<br>Centros      | modalidad<br>  detalle dd<br> .<br> <br> <br> <br> <br> <br> <br> <br> <br> <br> <br> <br> <br> <br> <br> <br> <br> | d de imparti<br>e instalacion<br>horas<br>horas<br>horas | ción MIXTA (P-T)                                   | ), deberán grab<br>: indicarán los d        | ur el número de p<br>atos relativos a l                   | articipantes s                                  | olamente en las instalacior<br>eformación en la sección de                                 | nes previstas para                                     | a la formació<br>IRL, usuario |
| Para las acciones con<br>presencial. Dentro de<br>contraseña de acceso<br>Presenciales<br>Horas Prácticas<br>Totales<br>Centros<br>Centros      | modalidad<br>detalle do<br>).<br>80<br>80<br>80                                                                     | d de imparti<br>e instalacion<br>horas<br>horas<br>horas | ción MIXTA (P-T)<br>es del centro, se<br>Dirección | ), deberán grab<br>indicarán los d<br>Pobla | r el número de p<br>atos relativos a la<br>ción Provincia | articipantes s<br>a parte de tele<br>Registrado | olamente en las instalacior<br>eformación en la sección de<br>I/A<br>(Inscrito/Acreditado) | nes previstas para<br>la plataforma (L<br>Participanto | a la formació<br>IRL, usuario |

Hay que cumplimentar el número de grupos que se tiene previsto realizar, teniendo en cuenta que el número mínimo de participantes es de 1 por grupo.

 Es importante recordar que si se modifica el número de participantes de un centro, también hay que ajustar el número de grupos indicado en el detalle de las instalaciones, para cumplir los requisitos establecidos en la convocatoria.

|             | Fundación Estatal                                                                                                    |                                 | Progra                        | mas de form         | ación 2018                     |
|-------------|----------------------------------------------------------------------------------------------------|---------------------------------|-------------------------------|---------------------|--------------------------------|
|             | CIF: A00000000 Entidad Prueba                                                                                                    | Certific Programas TIC 2018     | M11123430702 Nº 301. 00000071 | 2                   | 26 de abril 2018 🗧 🤗 🚹 🔞 🖂 (0) |
|             | Solicitud financiación p                                                                                                    | orogramas formativos            |                               |                     |                                |
| ,           | Está en: Programas de formación                                                                                                    | > Solicitud Acciones Formativas |                               |                     |                                |
|             | PROGRAMA FORMACION                                                                                                    | ENTIDAD                         | ACCIONES FORMATIVAS           | CONFIRMACIÓN        | Resumen                        |
| $\langle  $ | Descripción y Costes PROPU                                                                                                    | JESTA OBJ/CONT PART             | ICIPANTES FORMADORES PROG     | RAMACIÓN EVALUACIÓN | >                              |
|             | Descripción y costes d                                                                                                    | le la acción formativa          |                               |                     |                                |
| (           | Indicate las instalaciones of         Participantes y grupos         Nº participantes         15         Nº grupos previstos             Aulas             No se encontraron resulta | ados.                           | ción formativa                |                     |                                |

#### CANCELAR ACEPTAR

Se debe pulsar para añadir la/s aulas que se vayan a necesitar para impartir la acción formativa. Se deben cumplimentar todos los campos por cada una de las aulas que se den de alta: aula (nombre del aula) tipo de aula (polivalente, práctica/taller, teórica),m2, y contestar a la pregunta.En el caso de que la respuesta sea SI, se abrirá un campo donde se debe cumplimentar con la información adicional que se solicita.

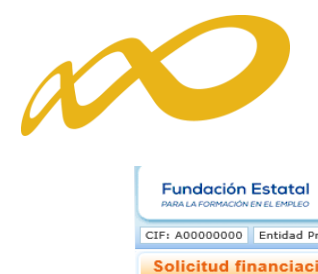

| Fundación Estatal<br>PARA LA FORMACIÓN EN EL EMPLEO                                                                                  |                                     | Progra                                                                                    | mas de form                                                             | ación 2018                                              |
|----------------------------------------------------------------------------------------------------|-------------------------------------|-------------------------------------------------------------------------------------------|-------------------------------------------------------------------------|---------------------------------------------------------|
| CIF: A00000000 Entidad Prue                                                                                                    | eba Certific Programas TIC 201      | B NIF:12                                                                                  |                                                                         | 2 🔂 🖂 🔘                                                 |
| Solicitud financiació                                                                                                    | n programas formativos              |                                                                                           |                                                                         |                                                         |
| » Está en: Programas de forma                                                                                                    | ción > Solicitud Acciones Formativa | 15                                                                                        |                                                                         |                                                         |
| PROGRAMA FORMACIO                                                                                                    | N ENTIDAD                           | ACCIONES FORMATIVAS                                                                       | CONFIRMACIÓN                                                            | Resumen                                                 |
| Descripción y Costes PR                                                                                                    | ROPUESTA OBJ/CONT PAR               | RTICIPANTES FORMADORES PROC                                                               | RAMACIÓN EVALUACIÓN 🔰                                                   |                                                         |
| Descripción y coste                                                                                                    | s de la acción formativa            |                                                                                           |                                                                         |                                                         |
| Aula 1<br>Tipo de aula Teórica<br>n <sup>2</sup> 50<br>¿Las instalaciones y media<br>© Sí O No Aceptar<br>Indique, si procede, mejor | os materiales previstos para la ej  | ecución de la acción formativa se ajustar<br>Illo o actualización a las establecidas en e | a los establecidos en el program.<br>Il programa formativo del catálogo | a formativo del catálogo?<br>o justificando las mismas. |

CANCELAR ACEPTAR

Una vez incluido los datos, la relacion de las instalaciones se visualizaría de la siguiente forma.

| Fundación Estatal                                              | N                |                        |             | Progra               | amas de forn         | nación 20                             | 18      |
|----------------------------------------------------------------|------------------|------------------------|-------------|----------------------|----------------------|---------------------------------------|---------|
| CIF: A00000000 Entidad F                                       | Prueba Certific  | Programas TIC 2018     | NIF:1234567 | 8Z Nº Sol.: 00000071 |                      | 26 de abril 2018   🔁 <mark>2</mark> 🏠 | @ 🖂 (0) |
| Solicitud financiad                                            | ión progra       | nas formativos         |             |                      |                      |                                       |         |
| » Está en: Programas de for                                    | mación > Solicit | ud Acciones Formativas |             |                      |                      | _                                     |         |
| PROGRAMA FORMAC                                                |                  | ENTIDAD                | ACCIO       | ONES FORMATIVAS      | CONFIRMACIÓN         | Resumen                               |         |
| Descripción y Costes                                           | PROPUESTA        | OBJ/CONT PART          | CIPANTES    | FORMADORES           | GRAMACIÓN EVALUACIÓN | >                                     |         |
| Descripción y co                                               | stes de la ac    | ción formativa         |             |                      |                      |                                       |         |
| Participantes y gru<br>Nº participantes<br>Nº grupos previstos | 5<br>1           | Tipo                   | m2          | Aiuste al catálogo   | Najoras              |                                       |         |
|                                                                |                  | Teórica                | 50,00       | Sí                   | PRUEBA MEJORAS       |                                       |         |
| 1                                                              |                  | Polivalente            | 10,00       | No                   |                      |                                       |         |
| AÑADIR AULAS ELIMIN                                            | AR AULAS         |                        |             |                      |                      |                                       |         |
|                                                                |                  |                        |             |                      |                      | CANCELAR                              | ACEPTAR |

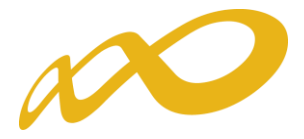

En el caso de acciones con modalidad de impartición Mixta (Presencial y Teleformación) hay que cumplimentar los datos de "Plataforma de Teleformación", si procede:

| PROGRAMA FORMACIO                          | N ENTIDADES                                 | ACCIONES FORMATIVAS            | CONFIRMACIÓN       | Resumen       |
|--------------------------------------------|---------------------------------------------|--------------------------------|--------------------|---------------|
| Descripción y Costes                       |                                             |                                |                    |               |
| Descripción y coste                        | s de la acción formativa                    |                                |                    |               |
|                                            |                                             |                                |                    |               |
| Datos acción formativa                     |                                             |                                |                    |               |
| Número acción                              | 1                                           |                                |                    |               |
| Sector                                     | Oficinas y despachos 🔽                      |                                |                    |               |
| Tipo de acción formativa                   | Especialidad V CAN                          | ABIAR Nivel competencia Básica | Carácter innovador |               |
| Acción                                     | ADGG034PO - HERRAMIENTAS DE                 | EL PROFESIONAL DIGITAL         |                    | BUSCAR        |
| Denominación ampliada                      | ADGG034PO - HERRAMIENTAS DE                 | EL PROFESIONAL DIGITAL         |                    | DOCUMENTACIÓN |
| Participantes                              | 10                                          |                                |                    |               |
| Presencial V Telefo<br>Descripción y coste | rmación ACEPTAR<br>s de la acción formativa |                                |                    |               |
| Indique las instalacione                   | s destinadas a impartir esta acc            | ión formativa                  |                    |               |
| Participantes y grupos                     |                                             |                                |                    |               |
| Nº participantes                           | .0                                          |                                |                    |               |
| Nº grupos previstos                        |                                             |                                |                    |               |
|                                            |                                             |                                |                    |               |
| Aulas                                      |                                             |                                |                    |               |
| ANADIR AULAS ELIMINAR A                    | ULAS                                        |                                |                    |               |
| · Plataforma de Teleforr                   | nación                                      |                                |                    |               |
| URL                                        |                                             |                                |                    |               |
| Usuario<br>Contraseña                      |                                             |                                |                    |               |
|                                            |                                             |                                |                    |               |

#### CANCELAR ACEPTAR

En el caso de ser una acción formativa de modalidad de Teleformación, se debe/n indicar la/s provincia/s de procedencia de los participantes pulsando el botón

| Provincias<br>TELEFORMACIÓN: Indique las provincias de procedencia de los participantes, tomando en consideración el domicilio particular en el caso de trabajadores<br>desempleados, y el domicilio del centro de trabajo en el caso de trabajadores ocupados. |     |
|----------------------------------------------------------------------------------------------------|-----|
| No se encontraron resultados.                                                                                                    |     |
| AÑADIR ELIMINAR                                                                                                    |     |
| las voz sumplimentado el detallo de las instalaciones del control hav que inservors                                                                                                    | N P |

Una vez cumplimentado el detalle de las instalaciones del centro, hay que incorporar la información en los campos, **Fecha de Impartición y Costes**; pulsando acertar queda definitivamente creada la acción formativa.

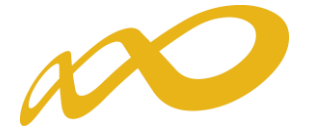

| Centros                                                                                                    |                                                                                                    |                                                                                                    |                                                           |                                |                                                              |                                |            |
|----------------------------------------------------------------------------------------------------|----------------------------------------------------------------------------------------------------|----------------------------------------------------------------------------------------------------|-----------------------------------------------------------|--------------------------------|--------------------------------------------------------------|--------------------------------|------------|
|                                                                                                    |                                                                                                    |                                                                                                    |                                                           |                                |                                                              |                                |            |
| Centros                                                                                                    |                                                                                                    |                                                                                                    |                                                           |                                |                                                              |                                |            |
| Centro                                                                                                    | Cod. Censo CIF                                                                                                    | Dirección                                                                                                    | Población Provincia                                       | Registrado                     | I/A<br>(Inscrito/Acreditado)                                 | Participantes                  |            |
|                                                                                                    | DATO                                                                                                    | S DEL CENTR                                                                                                    | 0                                                         | SI                             | NO                                                           | (2                             |            |
| AÑADIR ELI                                                                                                    | IMINAR                                                                                                    |                                                                                                    |                                                           |                                |                                                              |                                |            |
|                                                                                                    |                                                                                                    |                                                                                                    |                                                           |                                |                                                              |                                |            |
| echa de Im                                                                                                    | partición                                                                                                    |                                                                                                    |                                                           |                                |                                                              |                                |            |
| Al objeto de fi<br>territorio, por                                                                                                    | facilitar y colaborar en e<br>r parte de los órganos c                                                                                                    | el cumplimiento de las accione<br>ompetentes, se solicita una pr                                                              | s que se establecen en la<br>revisión inicial de la fecha | normativa de<br>en que se inic | referencia y posibilitar su o<br>iará la formación subvencio | rdenación y planifica<br>mada. | ción en el |
| echa previst                                                                                                    | a impartición                                                                                                    | (dd/mm/aaaa)                                                                                                    |                                                           |                                |                                                              |                                |            |
|                                                                                                    |                                                                                                    |                                                                                                    |                                                           |                                |                                                              |                                |            |
| ostes                                                                                                    |                                                                                                    |                                                                                                    |                                                           |                                |                                                              |                                |            |
| lódulo econó                                                                                                    | ómico presencial                                                                                                    | Presencial 🗸                                                                                                    |                                                           |                                |                                                              |                                |            |
| Importe máxi                                                                                                    | imo según módulo                                                                                                    | 0 €                                                                                                    |                                                           |                                |                                                              |                                |            |
| Subvención se                                                                                                    | olicitada [                                                                                                    | 0 €                                                                                                    |                                                           |                                |                                                              |                                |            |
|                                                                                                    |                                                                                                    | •                                                                                                    |                                                           |                                |                                                              |                                |            |
| CALCULAR DATOS                                                                                                    | 5                                                                                                    |                                                                                                    |                                                           |                                |                                                              |                                |            |
| eas Formati                                                                                                    | ivas Prioritarias                                                                                                    |                                                                                                    |                                                           |                                |                                                              |                                |            |
| Dana II.                                                                                                    |                                                                                                    | 1                                                                                                    |                                                           |                                |                                                              |                                |            |
| Desarrollo te<br>Eficiencia en<br>Emprendimie<br>Innovación<br>Internaciona<br>Logística<br>Digitalizaciór<br>Actividades F<br>Actividades F                                                                                                    | ecnológico de los proces<br>lergética<br>ento<br>Ilización de la empresa<br>n<br>Profesionales Reguladas<br>Relacionadas Industria                                                                                                    | sos productivos                                                                                                    |                                                           |                                |                                                              |                                |            |
| Lesarrollo te<br>Eficiencia en<br>Emprendimie<br>Innovación<br>Internaciona<br>Logística<br>Digitalización<br>Actividades F<br>Actividades F                                                                                                    | ernológico de los proces<br>lergética<br>ento<br>n<br>Profesionales Reguladas<br>Relacionadas Industria<br><b>ificado de profesiona</b>                                                                                                    | sos productivos<br>s                                                                                                    |                                                           |                                |                                                              |                                |            |
| Lesarrollo te<br>Eficiencia en<br>Emprendimie<br>Innovación<br>Internaciona<br>Logística<br>Digitalizaciór<br>Actividades F<br>Actividades F<br>atos del certi<br>milia profesio                                                                        | emológico de los proces<br>ergética<br>ento<br>ilización de la empresa<br>n<br>Profesionales Reguladas<br>Relacionadas Industria<br><b>ificado de profesiona</b><br>onal <b>Transporte y Man</b>                                                                    | ios productivos                                                                                                    |                                                           |                                |                                                              |                                |            |
| tesarrollo te<br>Eficiencia en<br>Emprendimie<br>Innovación<br>Internaciona<br>Logística<br>Digitalizaciór<br>Actividades F<br>Actividades F<br>Actividades F<br>tos del certi<br>milia profesio<br>escripción                                          | ernológico de los proces<br>lergética<br>ento<br>alización de la empresa<br>n<br>Profesionales Reguladas<br>Relacionadas Industria<br><b>ificado de profesiona</b><br><b>ificado de profesiona</b><br>TMVI0112 - Cond                                               | sos productivos<br>s<br>lidad<br>tenimiento de Vehículos<br>lucción profesional de vehículo                                   | os turismos y furgonetas (i                               | 526/2013 de :                  | 2 de agosto BOE ? 224 del 1                                  | 18/09/2013) (280 hc            | ras)       |
| tesarrollo te<br>Eficiencia en<br>Emprendimie<br>Innovación<br>Internaciona<br>Logística<br>Digitalización<br>Actividades F<br>Actividades F<br>Actividades F<br>milia profesio<br>escripción                                                           | ernológico de los proces<br>lergética<br>ento<br>alización de la empresa<br>n<br>Profesionales Reguladas<br>Relacionadas Industria<br><b>ificado de profesiona</b><br><b>onal Transporte y Mant</b><br>TMVI0112 - Cond                                              | sos productivos<br>s<br>lidad<br>tenimiento de Vehículos<br>lucción profesional de vehículo                                   | vs turismos y furgonetas (r                               | 526/2013 de :                  | 2 de agosto BOE ? 224 del 1                                  | 18/09/2013) (280 hc            | ras)       |
| Desarrollo te<br>Eficiencia en<br>Emprendimie<br>Innovación<br>Internaciona<br>Logística<br>Digitalizaciór<br>Actividades F<br>Actividades F<br>Actividades F<br>Intos del certi<br>milia profesio<br>escripción                                        | ernológico de los proces<br>lergética<br>ento<br>profesionales Reguladas<br>Relacionadas Industria<br>ificado de profesiona<br>pnal Transporte y Mant<br>TMVI0112 - Cond                                                                                            | sos productivos<br>s<br>lidad<br>tenimiento de Vehículos<br>lucción profesional de vehículo                                   | os turismos y furgonetas (r                               | 526/2013 de 1                  | 2 de agosto BOE ? 224 del :                                  | 18/09/2013) (280 hc            | ras)       |
| uesarrollo te<br>Eficiencia en<br>Emprendimie<br>Innovación<br>Internaciona<br>Logística<br>Digitalizaciór<br>Actividades f<br>Actividades f<br>Actividades f<br>atos del certi<br>milla profesio<br>escripción<br>uración<br>vel<br>Módulos            | ernológico de los proces<br>erroto<br>alización de la empresa<br>Profesionales Reguladas<br>Relacionadas Industria<br>ificado de profesiona<br>onal Transporte y Mant<br>TMVI0112 - Cond                                                                            | sos productivos<br>s<br>lidad<br>tenimiento de Vehículos<br>lucción profesional de vehículo                                   | os turismos y furgonetas (i                               | 526/2013 de 2                  | 2 de agosto BOE ? 224 del 1                                  | 18/09/2013) (280 hc            | iras)      |
| Esizencia en<br>Emprendimie<br>Innovación<br>Internaciona<br>Logística<br>Digitalizaciór<br>Actividades F<br>Actividades F<br>Intos del certi<br>milia profesio<br>escripción<br>aración<br>vel<br>Iódulos                                              | ecnológico de los proces<br>lergética<br>ento<br>alización de la empresa<br>n<br>Profesionales Reguladas<br>Relacionadas Industria<br>ificado de profesiona<br>onal Transporte y Mant<br>TMVI0112 - Cond<br>280<br>280<br>280                                       | sos productivos<br>s<br>lidad<br>tenimiento de Vehículos<br>lucción profesional de vehículo                                   | os turismos y furgonetas (I                               | 526/2013 de :                  | 2 de agosto BOE ? 224 del ;                                  | 18/09/2013) (280 hc            | Horas      |
| tesarrollo te<br>Eficiencia en<br>Emprendimie<br>Innovación<br>Internaciona<br>Logística<br>Digitalizaciór<br>Actividades I<br>Actividades I<br>Actividades I<br>Actividades I<br>milia profesio<br>scripción<br>ración<br>vel<br>Iódulos<br>MF1466_2 1 | enológico de los proces<br>lergética<br>ento<br>alización de la empresa<br>n<br>Profesionales Reguladas<br>Relacionadas Industria<br><b>ificado de profesiona</b><br>onal Transporte y Mant<br>TMVI0112 - Cond<br>280<br>280<br>Descripción<br>MF1466_2: Conducción | sos productivos<br>s<br>lidad<br>tenimiento de Vehículos<br>lucción profesional de vehículo<br>de taxis, turismos y furgoneta | s turismos y furgonetas (i<br>as, y prestación del servic | 526/2013 de :<br>0 (626/2013   | 2 de agosto BOE ? 224 del :<br>de 2 de agosto BOE ? 224 c    | 18/09/2013) (280 hc            | ras)       |

Es preciso continuar completando el resto de apartados de la acción formativa: Descripción y costes, Propuesta, Obj/Cont, Participantes, Formadores, Tutorías, Programación Evaluación y Medios. En todas ellas hay que pulsar aguardar la información.

Para cumplimentar **Evaluación y Medios** hay que pulsar la flecha.

| PROGRAMA FORMAC      |           | ENTIDADES        | ACCIONES FORMATIVAS    | CONFIRMACIÓN        | Resumen           |
|----------------------|-----------|------------------|------------------------|---------------------|-------------------|
| Descripción y Costes | PROPUESTA | OBJ/CONT PARTICI | PANTES FORMADORES TUTO | RÍAS PROGRAMACIÓN 🚺 | EVALUACIÓN MEDIOS |
| Accediendo           | de nuev   | o a la vista d   | de inicio del bloqu    | e de acciones form  | , se continúan    |
| dando de alt         | ta el res | to de accior     | es hasta complet       | tar la solicitud.   |                   |

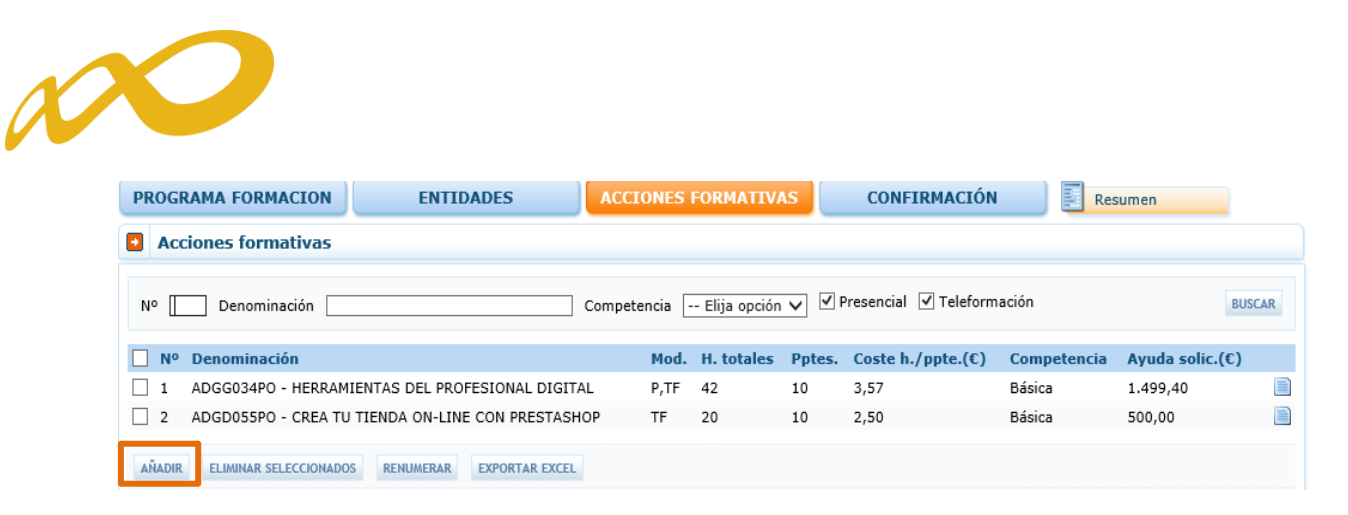

Además de disponer de un control de los errores que puede contener la solicitud, la aplicación facilita un icono de verificación [2] en cada bloque de datos, que muestra los apartados que conviene revisar para proceder al último de los pasos: la confirmación de la solicitud, que la deja lista para su firma por el Representante Legal de la entidad y el envío telemático de la misma a la Fundación Estatal.

| Fundación Estatal                                                 | Program                     | Programas de formación 2018 |                                |  |  |
|-------------------------------------------------------------------|-----------------------------|-----------------------------|--------------------------------|--|--|
| CIF: B29850898 CENTRO LIBER FORMACION, Programas TIC 2018 NIF:    | 01924007B Nº Sol.: 00000116 |                             | 27 de abril 2018 🔁 🔐 🚹 👔 🖂 (0) |  |  |
| Solicitud financiación programas formativos                       |                             |                             |                                |  |  |
| » Está en: Programas de formación > Solicitud Acciones Formativas |                             |                             | _                              |  |  |
|                                                                   | CIONES FORMATIVAS           | CONFIRMACIÓN                | Resumen                        |  |  |
| EVALUACIÓN MEDIOS                                                 |                             |                             |                                |  |  |

El bloque **CONFIRMACIÓN** comprueba si la solicitud contiene errores o está correcta. Si la solicitud contiene errores, la aplicación efectúa una serie de validaciones cuyo resultado se muestra en forma de alertas, que describen el error y redirigen a la pestaña en la que están localizadas para solventarlo cuando nos posicionamos sobre ellas. Las alertas aparecen diferenciadas por colores: las de color **rojo ()** impiden que se pueda confirmar la solicitud, las de color **amarillo ()** son informativas y avisan de que dicho campo no se ha cumplimentado, pero no impiden el poder confirmar la solicitud.

|                                                                                                    |                                                                                                    | Progro                                                                                                    | ımas de fo   | rmación 2018                     |
|----------------------------------------------------------------------------------------------------|----------------------------------------------------------------------------------------------------|----------------------------------------------------------------------------------------------------|--------------|----------------------------------|
| CIF: B29850898 CENTRO LIBER F                                                                                                    | ORMACION, Programas TIC 2018                                                                                   | 8 NIF:01924007B Nº Sol.: 00000                                                                                           | 116          | 27 de abril 2018 🛛 🔁 🎦 🖍 🔞 🖂 (0) |
| Solicitud financiación p                                                                                                    | rogramas formativos                                                                                            |                                                                                                    |              |                                  |
| » Está en: Programas de formación                                                                                                    | > Solicitud Confirmación                                                                                       |                                                                                                    |              |                                  |
| PROGRAMA FORMACION                                                                                                    | ENTIDADES                                                                                                    | ACCIONES FORMATIVAS                                                                                                    | CONFIRMACIÓN | Resumen                          |
| Confirmación solicitud                                                                                                    |                                                                                                    |                                                                                                    |              |                                  |
| Datos pendientes de cumpli<br>A continuación se detallan los<br>Solicitud<br>Entidades<br>AGRUPADA<br>Entidad B298<br>Entidad B298<br>Entidad A410<br>Programa de formación<br>DATOS NOTIFICACIO<br>Debe rellenar | apartados que son necesarios par<br>150898: No ha asociado ninguna e<br>121957: No ha asociado ninguna e<br>ON | a poder confirmar su solicitud:<br>xperiencia de impartición a la entic<br>xperiencia de impartición a la entic<br>rios. | lad.<br>lad. |                                  |
| El programa                                                                                                    | de formación tiene un porcentaje                                                                               | de colectivos prioritarios de 0,00%                                                                                      |              |                                  |

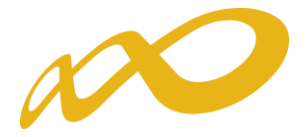

Si la solicitud no contiene errores se observa un mensaje informativo como el de la pantalla que se muestra a continuación, momento en que se debe seleccionar el botón confirmar:

| Fundación Estatal                      |                               | Progra                             | ımas de form                    | nación 2018 |
|----------------------------------------|-------------------------------|------------------------------------|---------------------------------|-------------|
|                                        |                               |                                    |                                 | ₥ 🖂 (0)     |
| Solicitud financiación prog            | ramas formativos              |                                    |                                 |             |
| » Está en: Programas de formación > So | olicitud Confirmación         |                                    |                                 |             |
| PROGRAMA FORMACION                     | ENTIDADES                     | ACCIONES FORMATIVAS                | CONFIRMACIÓN                    | Resumen     |
| Confirmación solicitud                 |                               |                                    |                                 |             |
| Confirmación de solicitud              |                               |                                    |                                 |             |
| La solicitud está correctamente cu     | mplimentada. Si lo desea pued | e proceder a su confirmación pulsa | ando sobre el botón 'Confirmar' |             |

#### Confirmación, firma y envío de la solicitud

Una vez se haya cumplimentado la solicitud, y solventados los errores si los hubiera, desde el bloque **Confirmar**, se procede a realizar este paso.

#### Importante:

Una vez confirmada la solicitud, **no se podrán realizar cambios, ni adjuntar los pdf** generados por la aplicación. Sólo podrá consultarse o firmar dicha solicitud si se dispone de certificado de persona jurídica.

Le recordamos que deben adjuntar a través del apartado **"Documentos"** del bloque **PROGRAMA FORMACION** los **P** generados por la aplicación, que deben ser impresos, escaneados y firmados por el representante legal de la entidad, para enviarlos junto a la solicitud, y que son los siguientes:

- En la "Agrupación de Entidades" "Declaración Responsable Agrupadas".
- En el caso de incluir en el programa Especialidades formativas -"Declaración responsable para inscribir la entidad de formación" (anexo VI/VII).

Se informa que solo se podrán enviar solicitudes cuyos centros de formación impartan acciones formativas, es decir, en la solicitud solamente deben de constar los centros que impartan acciones formativas.

En caso de haber dado de alta en la aplicación centros que finalmente no vayan a impartir acciones formativas, éstos deberán ser eliminados para poder confirmar la solicitud. En caso contrario saldrá un mensaje de error en la confirmación por cada centro que no tenga asociada al menos una AAFF

CENTROS DE FORMACIÓN

📵 Centro C2: El centro no tiene ninguna acción formativa asociada.

Ocentro C3: El centro no tiene ninguna acción formativa asociada.

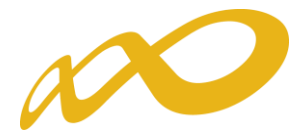

En el momento que se ejecuta esta confirmación, la aplicación ofrece un mensaje informativo indicando que la solicitud no ha sido firmada, y simultáneamente se generan tres ficheros en formato PDF: el **pliego de condiciones**, la **solicitud del programa de formación (** y =), y el **resumen de acciones formativas**.

|                                                                                                    | Progra              | imas de form                 | ación 2018           |
|----------------------------------------------------------------------------------------------------|---------------------|------------------------------|----------------------|
| l de la constante de la constante de la consta |                     |                              | ⊇ ? ∩ ₪ ∞ 0)         |
| Solicitud financiación programas formativos                                                                                                    |                     |                              |                      |
| » Está en: Programas de formación > Solicitud Firmar                                                                                                    |                     |                              |                      |
| PROGRAMA FORMACION / ENTIDADES                                                                                                    | ACCIONES FORMATIVAS | FIRMA                        | Resumen              |
| Representantes legales que han firmado el progra                                                                                                    | ama de formación    |                              |                      |
| Este usuario aún no ha firmado el programa de formación.                                                                                                    | >                   |                              |                      |
| Accesos al pliego de condiciones y a la solicitud de su programa de                                                                                                    | formación:          |                              | ,                    |
| Pliego de condiciones 🔀 Solicitud del programa de                                                                                                    | formación           | l programa de formación en X | ML 🔀 Resumen de AAFF |
|                                                                                                    |                     |                              | CANCELAR FIRMAR      |

Por último, la persona que dispone del certificado digital de persona jurídica (es decir, el representante legal de la entidad solicitante de la subvención), es la que ha de firmar el programa de formación y enviar dicha solicitud a la Fundación Estatal para la Formación en el Empleo, momento en el que se genera un registro telemático que asigna un número de expediente a la solicitud enviada, y que es informado a la entidad a través del documento "*Recibo envío solicitud*", acreditativo de que la transmisión ha sido correcta.

| Fundación Estatal                    |                                     | Progra                             | mas de forn                    | nación 2018                           |
|--------------------------------------|-------------------------------------|------------------------------------|--------------------------------|---------------------------------------|
| I                                    |                                     |                                    |                                | (0)                                   |
| Solicitud financiación p             | programas formativos                |                                    |                                |                                       |
| » Está en: Programas de formación    | > Solicitud Firmar                  |                                    |                                |                                       |
| PROGRAMA FORMACION                   | ENTIDADES                           | ACCIONES FORMATIVAS                | FIRMA                          | Resumen                               |
| Representantes legale                | es que han firmado el progra        | ama de formación                   |                                |                                       |
| G Si el programa de formaci minutos. | ón ha sido firmado por todos los re | presentantes legales que deben hao | erlo, puede proceder a enviarl | o. Esta operación puede tardar varios |
| Nombre                               | Apellido                            | Feo                                | ha de la firma                 |                                       |
| Maribel                              | Camacho Serna                       | 27/                                | 04/2018                        |                                       |
| Accesos al pliego de condiciones     | y a la solicitud de su programa de  | formación:                         |                                |                                       |
| Pliego de condiciones                | Solicitud del programa de           | e formación                        | programa de formación en       | XML 🔀 Resumen de AAFF                 |
|                                      |                                     |                                    |                                | CANCELAR                              |

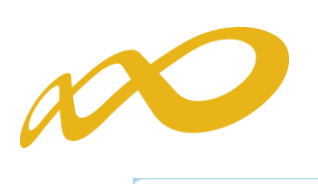

| Fundación Estatal                               |                                        | Program                         | as de for             | mación 2018                    |
|-------------------------------------------------|----------------------------------------|---------------------------------|-----------------------|--------------------------------|
| CIE- 020050000 CENTRO LIDED                     |                                        | NTE-010240070 NO E E10002644    |                       |                                |
| Solicitud financiación                          | programas formativos                   |                                 |                       |                                |
| » Está en: Programas de formaciór               | n > ¿Qué desea hacer? > Solicitud Firr | nar                             |                       |                                |
| PROGRAMA FORMACION                              | ENTIDADES                              | ACCIONES FORMATIVAS             | FIRMA                 | Resumen                        |
| Representantes legale                           | es que han firmado el progra           | ama de formación                |                       |                                |
| <ol> <li>La solicitud ha sido enviad</li> </ol> | da con fecha 27,                       |                                 |                       |                                |
| Nombre                                          | Apellido                               | Fecha                           | de la firma           |                                |
| Maribal                                         | Camacha Carna                          | 0/10/50                         | 0.10                  |                                |
| Accesos al pliego de condiciones                | s y a la solicitud de su programa de   | formación:                      |                       |                                |
| Pliego de condiciones                           | Solicitud del programa de              | e formación 🔬 Solicitud del pro | ograma de formación e | n XML 🛴 Recibo Envio Solicitud |
| Resumen de AAFF                                 |                                        |                                 |                       |                                |
|                                                 |                                        |                                 |                       | CANCELAR                       |

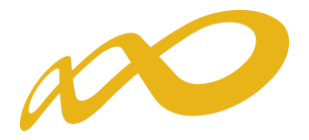

#### Edición de solicitudes y expedientes

Una vez creado algún programa de formación, en la pantalla inicial de acceso se dispone, además de las opciones de **añadir** y **eliminar**, de otras que pasamos a detallar.

| Fundación Estat       |                  |               | Pr            | ogramas de        | e formo    | ación 20      | )18    |
|-----------------------|------------------|---------------|---------------|-------------------|------------|---------------|--------|
|                       |                  |               |               |                   |            |               |        |
| Está en: Programas de | formación        |               |               |                   |            |               |        |
| Programas de          | formación        |               | /             |                   |            |               |        |
| Nº solicitud          | Nº ex            | pediente      | Tipo programa | aTodos 🗸 Situació | nTodos     | ~             | BUSCAR |
| Beneficiaria          | Nº solicitud     | Nº expediente | Tipo Programa | Situación gestión | Estado     | Permiso       |        |
|                       | 00000116         | F180036AA     | Sectorial     | Revisión          | En trámite | Administrador |        |
| 0                     | 00000120         |               | Sectorial     | Solicitud         | Borrador   | Administrador |        |
| AÑADIR ELIMINAR SEL   | ECCIONADO DUPLIC | AR            |               |                   |            |               |        |

En la vista de datos, figuran todas las solicitudes dadas de alta para entidades que cumplan requisitos para presentar diferentes programas de formación. Se observan las columnas que identifican el *número de solicitud* (asignado por el sistema al introducir una solicitud nueva); el *número de expediente* (a asignar por el sistema cuando el Representante Legal firma y envía el programa al registro electrónico legal de la Fundación Estatal); el *tipo de programa* asociado a cada solicitud; la *situación de gestión* general en que se encuentra el expediente en el momento de ser consultado, y el *estado* y *permiso* de la persona que está realizando las operaciones (en el ejemplo, *borrador* o e*n trámite*, y *administrador*, respectivamente).

Si se pulsa el icono de *detalle* entramos en la pantalla de datos del programa de formación:

| Programas de       | formación         |               |               |                   |            |               |        |
|--------------------|-------------------|---------------|---------------|-------------------|------------|---------------|--------|
| Nº solicitud       | Nº ex             | pediente      | Tipo programa | Todos V Situación | nTodos     | ~             | BUSCAR |
| Beneficiaria       | Nº solicitud      | Nº expediente | Tipo Programa | Situación gestión | Estado     | Permiso       | -      |
| 0                  | 00000116          | F180036AA     | Sectorial     | Revisión          | En trámite | Administrador |        |
| 0                  | 00000120          |               | Sectorial     | Solicitud         | Borrador   | Administrador |        |
| AÑADIR ELIMINAR SE | LECCIONADO DUPLIC | AR            |               |                   |            |               | 1      |

Si se pincha el icono *de usuarios asignados* (a) que se encuentra junto al de detalle de la solicitud, se obtiene un listado con los usuarios dados de alta en el sistema y sus permisos.

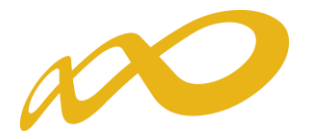

| Usuarios asign    | nados al programa00000120 |           |               |                 |
|-------------------|---------------------------|-----------|---------------|-----------------|
| NIF               | Nombre                    | Apellidos | Permiso Elija | opción V BUSCAR |
| NIF               | Nombre                    | Apellidos | Permiso       | Representante   |
|                   |                           |           | Administrador | Sí              |
|                   |                           |           | Administrador | Sí              |
|                   | DATOS                     | SUARIOS   | Administrador | Sí              |
|                   |                           |           | Administrador | Sí              |
| AÑADIR DESASIGNAR | 1                         |           |               | VOLVER          |

Consta el administrador dado de alta automáticamente por el sistema (representante legal de la entidad, que no puede ser eliminado), y un usuario añadido por él desde el módulo de **Entidades y Usuarios**, con permiso de gestor, en este caso. Se pueden asignar más usuarios a una solicitud si existen registrados en el módulo de Entidades y Usuarios: pulsando el botón **AÑADIR**, se ofrece el listado con todos los usuarios dados de alta por la entidad.

|      | Añadir usuari | os no asignados al programa0000 | 0120      |                          |        |
|------|---------------|---------------------------------|-----------|--------------------------|--------|
| ) NI | IF            | Nombre                          | Apellidos | Permiso 🔤 Elija opción 🗸 | BUSCAR |
|      | NIF           | Nombre                          | Apellidos | Permiso                  |        |
|      |               |                                 |           | Gestor                   |        |
|      |               | DATOS·USUAR                     | llos      | Administrador            |        |

Pulsando el botón de detalle <u>b</u>odremos cambiar sus permisos. Se puede apreciar que los datos principales están sombreados, ya que los cambios sólo pueden efectuarse desde **Entidades y Usuarios**.

|  | Añadir usuarios no asignados al programa00000120 |
|--|--------------------------------------------------|
|--|--------------------------------------------------|

| Detalle usu | Iario                 |   |  |  |          |
|-------------|-----------------------|---|--|--|----------|
| NIF         | 3.                    |   |  |  |          |
| Nombre      | A                     | _ |  |  |          |
| Apellidos   | Elija opción          | - |  |  |          |
| Permiso     | Gestor<br>Consultor   |   |  |  |          |
|             | Grabador Comunicación |   |  |  |          |
|             |                       |   |  |  | CANCELAR |

Página 38 de 38